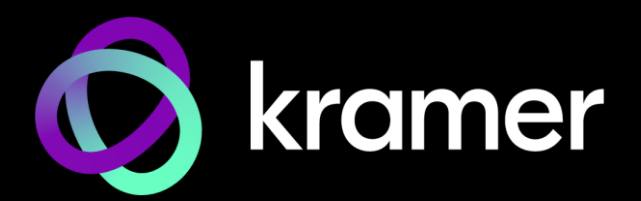

# USER MANUAL MODEL:

# WP-DEC7 4K AVoIP Decoder

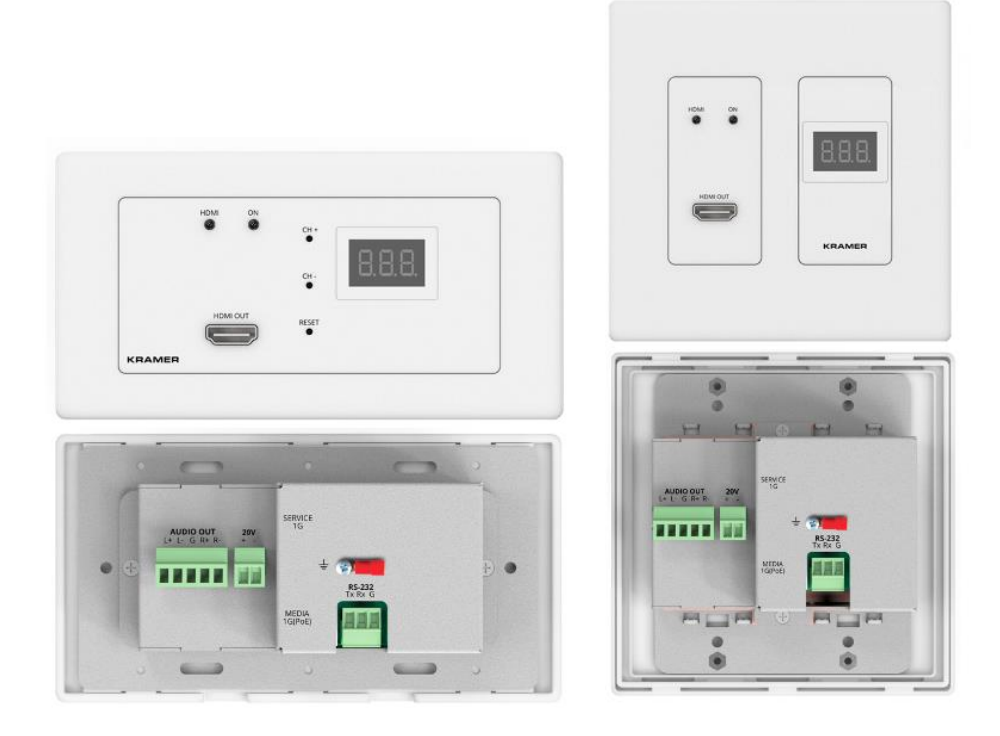

# Contents

| Introduction                                  | 1  |
|-----------------------------------------------|----|
| Getting Started                               | 1  |
| Overview                                      | 2  |
| Typical Applications                          | 3  |
| Defining WP-DEC7                              | 4  |
| Mounting WP-DEC7                              | 6  |
| Connecting WP-DEC7                            | 7  |
| Connecting the Audio Output                   | 8  |
| Connecting to WP-DEC7 via RS-232              | 8  |
| Operating and Controlling WP-DEC7             | 9  |
| Configuring the Network Switch                | 9  |
| Configuring the WP-DEC7                       | 9  |
| Operating via Ethernet                        | 10 |
| Connecting the Ethernet Port Directly to a PC | 10 |
| Using WP-DEC7 Embedded Web Pages              | 13 |
| Opening the WP-DEC7 Embedded Web Pages        | 13 |
| Defining and Viewing AV Routing Parameters    | 15 |
| Configuring Device Information                | 17 |
| Setting the Video Wall                        | 18 |
| Configuring the Overlay                       | 19 |
| Defining Video Settings                       | 22 |
| Setting General Preferences                   | 23 |
| Managing Network Settings                     | 20 |
| Configuring WP DEC7 for HTTPS and 802 1x      | 29 |
| Managing User Access                          | 32 |
| Defining WP-DEC7 Gateway Settings             | 33 |
| Viewing WP-DEC7 Status                        | 36 |
| Viewing WP-DEC7 Connections Status            | 37 |
| Viewing the WP-DEC7 Logs                      | 38 |
| Viewing the About Page                        | 39 |
| Fast Switching                                | 40 |
| Fast switching configuration                  | 40 |
| Upgrading Firmware                            | 41 |
| Technical Specifications                      | 42 |
| Default Communication Parameters              | 43 |
| Default Parameters                            | 44 |
| Protocol 3000                                 | 46 |
| Understanding Protocol 3000                   | 46 |
| Protocol 3000 Commands                        | 47 |
| Result and Error Codes                        | 59 |

# Introduction

Welcome to Kramer Electronics! Since 1981, Kramer Electronics has been providing a world of unique, creative, and affordable solutions to the vast range of problems that confront the video, audio, presentation, and broadcasting professional on a daily basis. In recent years, we have redesigned and upgraded most of our line, making the best even better!

# **Getting Started**

We recommend that you:

- Unpack the equipment carefully and save the original box and packaging materials for possible future shipment.
- Review the contents of this user manual.

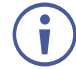

Go to <u>www.kramerav.com/downloads/WP-DEC7</u> to check for up-to-date user manuals, application programs, and to check if firmware upgrades are available (where appropriate).

## **Achieving Best Performance**

- Use only good quality connection cables (we recommend Kramer high-performance, high-resolution cables) to avoid interference, deterioration in signal quality due to poor matching, and elevated noise levels (often associated with low quality cables).
- Do not secure the cables in tight bundles or roll the slack into tight coils.
- Avoid interference from neighboring electrical appliances that may adversely influence signal quality.
- Position your Kramer WP-DEC7 away from moisture, excessive sunlight and dust.

# **Safety Instructions**

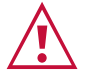

#### Caution:

- This equipment is to be used only inside a building. It may only be connected to other equipment that is installed inside a building.
- For products with relay terminals and GPI\O ports, please refer to the permitted rating for an external connection, located next to the terminal or in the User Manual.
- There are no operator serviceable parts inside the unit.

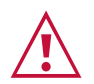

#### Warning:

- Use only the power cord that is supplied with the unit.
- To ensure continuous risk protection, replace fuses only according to the rating specified on the product label which is located on the bottom of the unit.

# **Recycling Kramer Products**

The Waste Electrical and Electronic Equipment (WEEE) Directive 2002/96/EC aims to reduce the amount of WEEE sent for disposal to landfill or incineration by requiring it to be collected

and recycled. To comply with the WEEE Directive, Kramer Electronics has made arrangements with the European Advanced Recycling Network (EARN) and will cover any costs of treatment, recycling and recovery of waste Kramer Electronics branded equipment on arrival at the EARN facility. For details of Kramer's recycling arrangements in your particular country go to our recycling pages at www.kramerav.com/il/quality/environment.

## **Overview**

Congratulations on purchasing your Kramer **WP-DEC7 4K AVoIP Decoder**, an advanced decoder for streaming 4K@60Hz (4:2:0) video signals, RS-232, or CEC signals via Ethernet over copper cable in unicast (one-to-one) or multicast (one-to-many) configurations.

WP-DEC7 decodes encoded video signal and receives RS-232 or CEC signals.

WP-DEC7 provides high-quality, advanced user-friendly operation and flexible control.

### **Exceptional Quality**

- Video Streaming Transmitter/Receiver Streams up to 4K@60Hz (4:2:0) resolution signals over a 1G network interface.
- HDR Support HDR10 up to 4K@30Hz 4:2:2 12bits.
- Supports HDCP 2.2.
- Streaming Support Provides unicast and multicast streaming.
- Analog Audio De-embedding WP-DEC7 extracts the HDMI audio signal or LAN streaming audio and outputs it as balanced analog audio.
- Video Wall Support WP-DEC7 can create a video wall of up to 16x16 displays.

### **Advanced and User-friendly Operation**

- Convenient and Comprehensive Control Control the unit using intuitive embedded web pages, Protocol 3000 API commands via Ethernet, or front panel buttons.
- PoE Support Device power is supplied by a PoE (Power over Ethernet) connection from a PoE switch.
- Control Gateway Through P3K or special TCP connection, remote users can control/communicate with RS-232, or CEC to the connected devices.
- Separate Service LAN Port A second LAN port is available for physical separation between AV and command streams to improve security and reliability.

### **Flexible Connectivity**

• Analog/embedded audio outputs.

# **Typical Applications**

WP-DEC7 is ideal for the following typical applications:

- Real-time essential installations such as command and control rooms.
- Large scale AV content sharing installations using existing wires and infrastructure in corporate offices and government applications.
- AV distribution systems with one or more sources and multiple displays in schools, universities, and public venues.

### **Controlling your WP-DEC7**

Control your WP-DEC7 via:

- The Ethernet using built-in user-friendly web pages.
- Protocol commands.

# **Defining WP-DEC7**

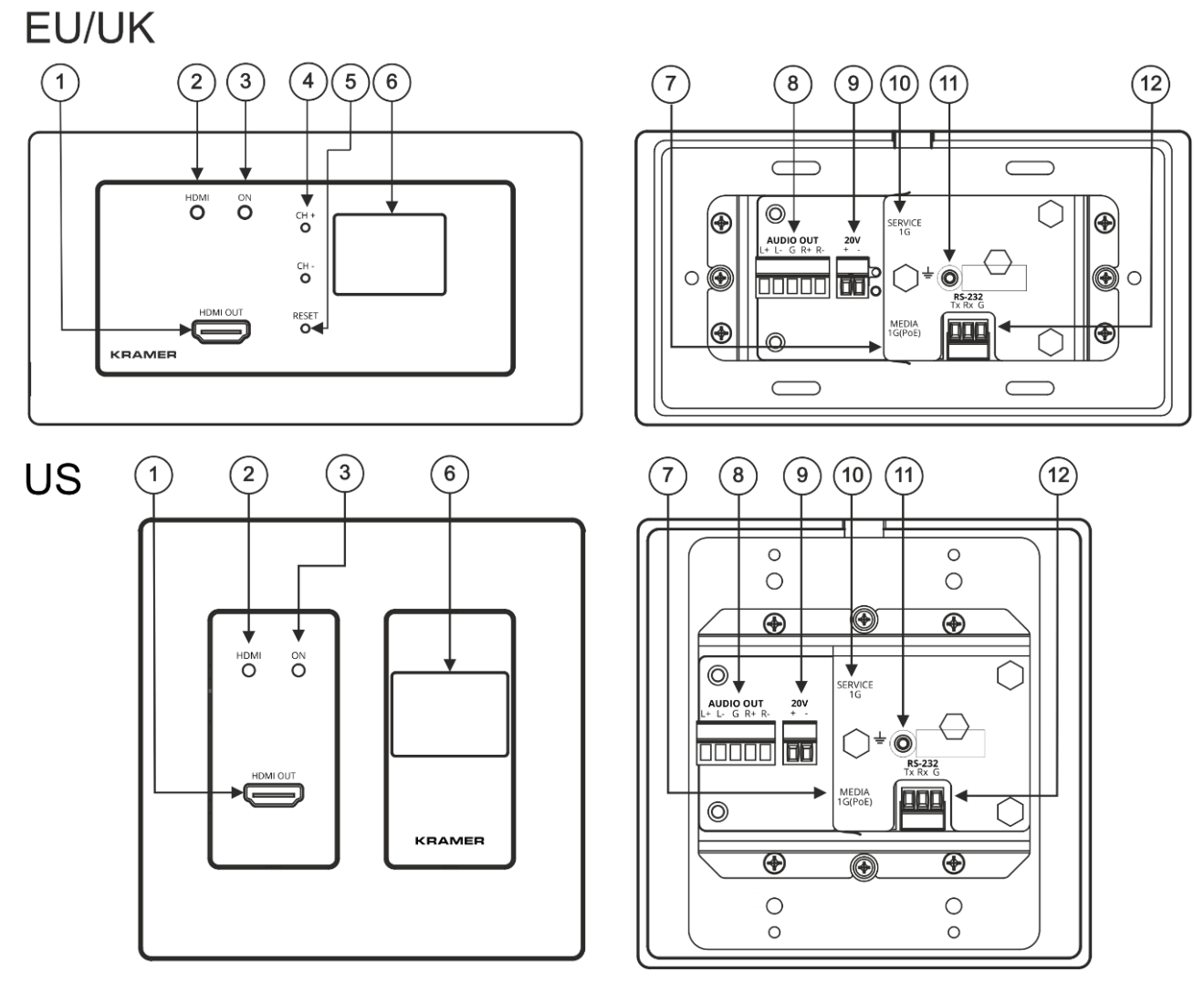

Figure 1: WP-DEC7 4K AVoIP Decoder

| # | Feature            | Function                                                                                           |                                                                                                    |  |
|---|--------------------|----------------------------------------------------------------------------------------------------|----------------------------------------------------------------------------------------------------|--|
| 1 | HDMI OUT Connector | Connect to an additional <b>WP-DEC7</b> device to loop the signal, or to connect a local acceptor. |                                                                                                    |  |
| 2 | HDMI LED           | Lights Green                                                                                       | A link has been established with an encoder which is transmitting A/V signals.                                                                                   |  |
|   |                    | Flashes Green                                                                                      | A signal is established, and a problem is detected.                                                                                                    |  |
| 3 | ON LED             | Flashes Red                                                                                        | Default IP address is unavailable, device<br>acquiring fallback address in subnet<br>192.168.0.0/16. 'ON' LED flashes continuously<br>in slow 0.5/10sec cadence. |  |
|   |                    | Lights Green                                                                                       | Power is on.                                                                                                    |  |
|   |                    | Flashes Green fast                                                                                 | FW is downloaded in the background.                                                                                                    |  |
|   |                    | Flashes Green very<br>fast (for 60sec)                                                             | A device identification command is sent (Flag me).                                                                                                    |  |
|   |                    | Lights Yellow                                                                                      | Device falls back to default IP address (192.168.1.40).                                                                                                    |  |

| #   | Feature                                     | Function                                                                                                    |
|-----|---------------------------------------------|----------------------------------------------------------------------------------------------------|
| 4   | CH+ / CH-Recessed<br>Buttons                | Press to set the channel ID. The channel ID will show in the LCD display.<br>On the US model access to these buttons requires removal of the frame set.                                                                                                    |
| 5   | RESET Recessed Button                       | Press and hold for 10 seconds to reset the device to its factory default values. All LEDs flash. On the US model access to this button requires removal of the frame set.                                                                                                    |
| 6   | LCD Display                                 | Displays the channel on which the media is streamed.                                                                                                    |
| 7   | LAN MEDIA 1G(PoE)<br>RJ-45 Port             | Unicast: connect for streaming either directly to a decoder or via LAN.<br>Multicast: connect to multiple decoders or connect to one decoder to<br>which multiple decoders are daisy-chained via SERVICE (1G) port.<br><b>WP-DEC7</b> is powered by PoE (power over ethernet) delivered through<br>the LAN MEDIA port, unless the optional 20V DC connector is<br>attached. |
| 8   | AUDIO OUT 5-pin<br>Terminal Block Connector | Connect to a balanced analog stereo audio acceptor.                                                                                                    |
| 9   | 20V/1A DC Connector                         | Connect to the power adapter (optional, purchased separately).                                                                                                    |
| 10  | LAN SERVICE 1G RJ-45<br>Port                | Used optionally for physical separation between AV and command streams to separate LAN for security and reliability purposes.                                                                                                    |
| (1) | Ring Tongue Terminal<br>Grounding Screw     | Connect to a grounding wire (optional).                                                                                                    |
| 12  | RS-232 3-pin Terminal<br>Block Connector    | Connect to an RS-232 device to use as a Gateway and bi-directional signal extension (even when no AV signal is extended).                                                                                                    |

# **Mounting WP-DEC7**

This section provides instructions for mounting **WP-DEC7**. Before installing, verify that the environment is within the recommended range:

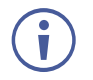

- Operation temperature  $-0^{\circ}$  to  $40^{\circ}$ C (32 to  $104^{\circ}$ F).
- Storage temperature  $-40^{\circ}$  to  $+70^{\circ}$ C (-40 to  $+158^{\circ}$ F).

Mount WP-DEC7 before connecting any cables or power.

• Humidity - 10% to 90%, RHL non-condensing.

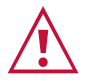

#### Warning

Caution:

- Warning:
- Ensure that the environment (e.g., maximum ambient temperature & air flow) is compatible for the device.
- Avoid uneven mechanical loading.
- Appropriate consideration of equipment nameplate ratings should be used for avoiding overloading of the circuits.
- Reliable earthing of rack-mounted equipment should be maintained.
- Maximum mounting height for the device is 2 meters.

Insert the device into the in-wall box (first connect the RS-232 and LAN/POE RJ-45 Connector cables and/or power) and connect the parts as shown in the illustration:

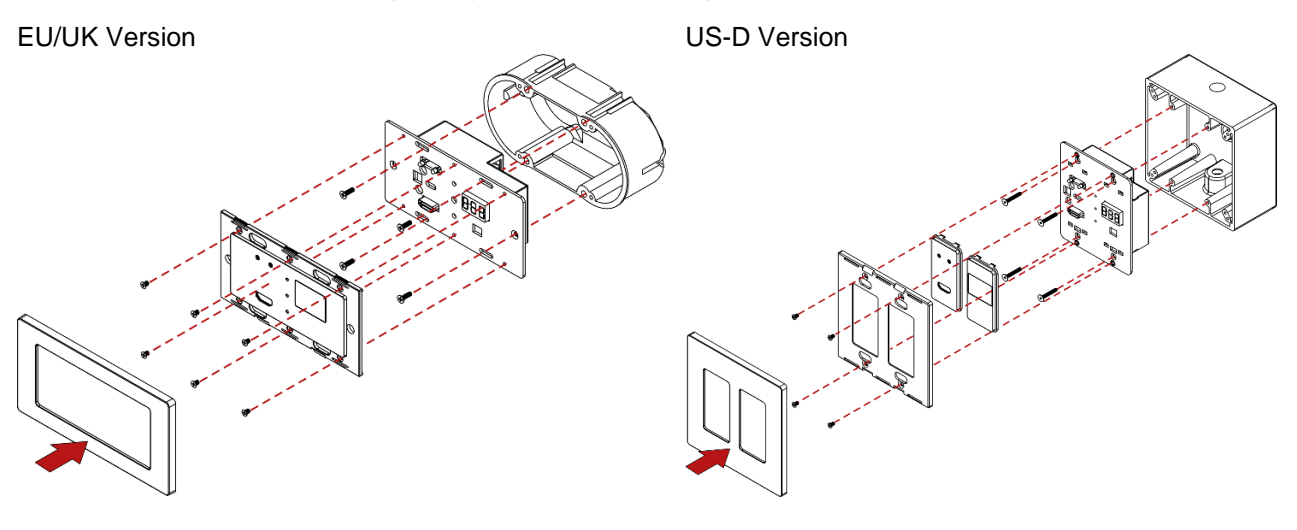

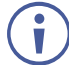

DECORA® design frames are included in US-D models.

We recommend that you use standard 2 gang in-wall junction boxes (or their equivalent):

- US-D: 2 gang US electrical junction boxes.
- EU: 2 gang in-wall junction box, with a cut-hole diameter of 2x68mm and depth that can fit in both the device and the connected cables (DIN 49073).
- UK: 2 gang in-wall junction box (BS 4662), 135x75mm (W, H) and depth that can fit in both the device and the connected cables.
- **EU/UK:** 2 gang on-wall junction box (use the recommended Kramer on-wall box available at <a href="http://www.kramerav.com/product/WP-DEC7">www.kramerav.com/product/WP-DEC7</a>).

# **Connecting WP-DEC7**

 $(\mathbf{i})$ 

By-default, the **WP-DEC7** is powered by PoE (Power over Ethernet). An optional power adapter can be purchased for connecting the product to mains electricity.

Always switch off the power to a device before connecting it to your **WP-DEC7**. After connecting your devices, connect their power and then switch on the power to each device.

In this example, **WP-DEC7** is connected to **KDS-EN7**, but it can be connected to any compatible decoder.

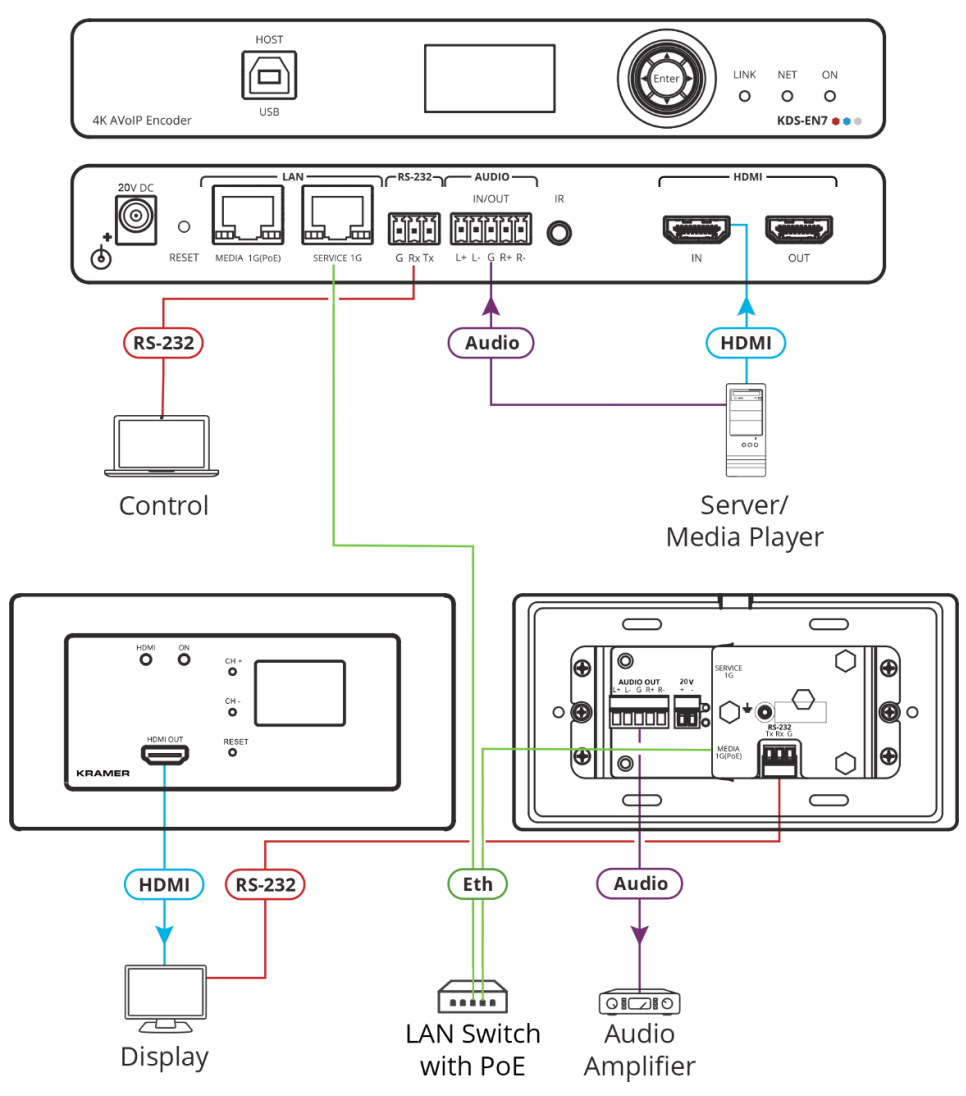

Figure 2: Connecting the WP-DEC7 Decoder to a KDS-EN7 Encoder

#### To connect WP-DEC7 as illustrated in the example in Figure 2:

- 1. Connect the LAN MEDIA 1G(PoE) RJ-45 port 7 on the **WP-DEC7** to the LAN MEDIA 1G(PoE) RJ-45 port on the LAN switch.
- 2. Connect an AV source to the HDMI IN port (for example, a Server or a Media Player) on the encoder. Connect the:
  - Audio port to the AUDIO 5-pin terminal block.
  - HDMI port to the HDMI connector.

- 3. Connect the HDMI OUT connector (1) on **WP-DEC7** to an HDMI acceptor (for example, a display).
- 4. Connect RS-232 3-pin terminal block connectors:
  - On the encoder, connect the RS-232 port to a laptop/controller.
  - On the **WP-DEC7**, connect RS-232 (12) to the display.

 $(\mathbf{i})$ 

RS-232 bidirectional signals can be sent between the display and the laptop connected to the HDMI OUT connector on the **WP-DEC7**.

# **Connecting the Audio Output**

The following are the pinouts for connecting the input/output to a balanced or unbalanced stereo audio acceptor:

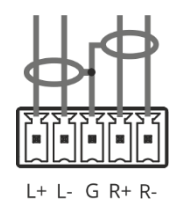

Figure 3: Connecting to a Balanced Stereo Audio Acceptor

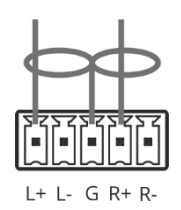

Figure 4: Connecting to an Unbalanced Stereo Audio Acceptor

# **Connecting to WP-DEC7 via RS-232**

You can connect to **WP-DEC7** via an RS-232 connection (12) using, for example, a PC.

**WP-DEC7** features an RS-232 3-pin terminal block connector allowing the RS-232 to control **WP-DEC7**.

Connect the RS-232 terminal block on the rear panel of **WP-DEC7** to a PC/controller, as follows:

From the RS-232 9-pin D-sub serial port, connect:

- Pin 2 to the TX pin on the WP-DEC7 RS-232 terminal block
- Pin 3 to the RX pin on the WP-DEC7 RS-232 terminal block
- Pin 5 to the G pin on the **WP-DEC7** RS-232 terminal block

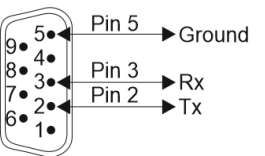

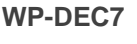

# **Operating and Controlling WP-DEC7**

This section describes the following actions:

- Configuring the Network Switch on page 9.
- <u>Configuring the WP-DEC7</u> on page <u>9</u>.
- <u>Operating via Ethernet</u> on page <u>10</u>.
- <u>Connecting the Ethernet Port Directly to a PC</u> on page <u>10</u>.

# **Configuring the Network Switch**

Before setting the system, make sure that your AV over IP network switch meets the following minimum requirements:

- A PoE (power over ethernet) switch or PoE injector is required to power the **WP-DEC7**. If necessary, an optional 20V DC power supply can be used.
- Jumbo Frames On. (at least 8000 bytes).
- IGMP Snooping On.
- IGMP Querier On.
- IGMP Immediate/Fast Leave On.

WP-DEC7 supports multicast IGMPv2 version.

• Unregistered Multicast Filtering – On.

# **Configuring the WP-DEC7**

To start operating the WP-DEC7:

- Use the recessed CH+/- buttons (12) to match the channel on which the encoded input is streamed. By default, the **WP-DEC7** searches for an encoded stream on channel 1.
- If an encoder source (such as the Error! No document variable supplied. Error! No document variable supplied.) is detected, the HDMI LED lights green. If none is detected, it flashes green.
- If an HDMI acceptor is connected, but no encoded stream is detected, a NO SIGNAL screen will be displayed and the bottom right of the screen will show the device's firmware version and local IP.

Use the Web UI to configure **WP-DEC7** (see <u>Using WP-DEC7 Embedded Web Pages</u> on page <u>13</u>).

# **Operating via Ethernet**

The **WP-DEC7**'s embedded Web UI provides high-level configuration options. Access to this UI requires an ethernet connection to the **WP-DEC7** and that you identify its IP address.

To identify the device's IP address, use any of the following methods:

• Connect the WP-DEC7 ethernet port directly to a PC.

For instructions, see <u>Connecting the Ethernet Port Directly to a PC</u> on page <u>10</u>.

When connected to a PC, the **WP-DEC7** is given the default static IP address: 192.168.1.40. If this IP address is already in use, the system will provide a random unique IP in the range of 192.168.X.Y

 Connect the Ethernet port of WP-DEC7 to the Ethernet port on a network hub, switch or router using a straight-through cable with RJ-45 connectors.

Make sure your PC is connected to the same LAN as the WP-DEC7.

By default, the **WP-DEC7** is DHCP-enabled. Make sure that there is a DHCP server in the network so the device can obtain a valid IP address.

Identify the device's IP address. This can be achieved by connecting a screen to the **WP-DEC7** HDMI port without providing any encoded input. The screen shows the device's Local IP address at the bottom right.

You can change the Ethernet parameters via the embedded web pages (see <u>Using WP-DEC7 Embedded Web Pages</u> on page <u>13</u>).

 Use the Kramer KDS-7-MNGR to discover the IP address, see www.kramerav.com/product/KDS-7-MNGR.

# **Connecting the Ethernet Port Directly to a PC**

You can connect the Ethernet port of **WP-DEC7** directly to the Ethernet port on your PC using a crossover cable with RJ-45 connectors.

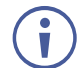

This type of connection is recommended for identifying **WP-DEC7** with the factory configured default IP address, 192.168.1.40.

To connect the **WP-DEC7** to the Ethernet port, configure your PC as follows:

- 1. Click Start > Settings > Network & Internet.
- 2. Under Advanced network settings, click Change Adapter Options.

3. Highlight the network adapter you want to use to connect to the device and click **Change** settings of this connection.

The Local Area Connection Properties window for the selected network connection appears as shown in <u>Figure 5</u>.

| Local Area Connection Properties                                                                                                    |  |  |  |
|----------------------------------------------------------------------------------------------------|--|--|--|
| Networking Sharing                                                                                                    |  |  |  |
| Connect using:                                                                                                    |  |  |  |
| Intel(R) 82579V Gigabit Network Connection                                                                                                    |  |  |  |
| Configure This connection uses the following items:                                                                                                    |  |  |  |
| Image: Section Forward Section Forward Section         Image: Section Forward Section         Image: Section Forward Section |  |  |  |
| Install Uninstall Properties                                                                                                    |  |  |  |
| Description<br>TCP/IP version 6. The latest version of the internet protocol<br>that provides communication across diverse interconnected<br>networks.                                                                                                    |  |  |  |
| OK Cancel                                                                                                    |  |  |  |

Figure 5: Local Area Connection Properties Window

- 4. Highlight either Internet Protocol Version 6 (TCP/IPv6) or Internet Protocol Version 4 (TCP/IPv4) depending on the requirements of your IT system.
- 5. Click Properties.

The Internet Protocol Properties window relevant to your IT system appears as shown in Figure 6 or Figure 7.

| Internet Protocol Version 4 (TCP/IPv4)                                                                                | Propertie                                                                                                    | es |      | ? <mark>×</mark> |  |
|----------------------------------------------------------------------------------------------------|----------------------------------------------------------------------------------------------------|----|------|------------------|--|
| General Alternate Configuration                                                                                       | eneral Alternate Configuration                                                                                                    |    |      |                  |  |
| You can get IP settings assigned autor<br>this capability. Otherwise, you need to<br>for the appropriate IP settings. | You can get IP settings assigned automatically if your network supports<br>this capability. Otherwise, you need to ask your network administrator<br>for the appropriate IP settings. |    |      |                  |  |
| Obtain an IP address automatica                                                                                       | ly                                                                                                    |    |      |                  |  |
| OUse the following IP address:                                                                                        |                                                                                                    |    |      |                  |  |
| IP address:                                                                                                    |                                                                                                    |    |      |                  |  |
| Subnet mask:                                                                                                    |                                                                                                    |    | 1.0  |                  |  |
| Default gateway:                                                                                                    |                                                                                                    |    |      |                  |  |
| Obtain DNS conver address autor                                                                                       | optically                                                                                                    |    |      |                  |  |
| Obtain DNS server address address<br>—                                                                                | resses:                                                                                                    |    |      |                  |  |
| Preferred DNS server:                                                                                                 |                                                                                                    |    |      | 1                |  |
| Alternate DNS server:                                                                                                 | •                                                                                                    |    |      |                  |  |
| Validate settings upon exit                                                                                           |                                                                                                    |    | Adva | inced            |  |
|                                                                                                    |                                                                                                    | ОК |      | Cancel           |  |

Figure 6: Internet Protocol Version 4 Properties Window

| Internet Protocol Version 6 (TCP/IPv                                                                                                    | 6) Properties | ? <mark>×</mark> |  |  |
|----------------------------------------------------------------------------------------------------|---------------|------------------|--|--|
| General                                                                                                    |               |                  |  |  |
| You can get IPv6 settings assigned automatically if your network supports this capability.<br>Otherwise, you need to ask your network administrator for the appropriate IPv6 settings. |               |                  |  |  |
| Obtain an IPv6 address autom                                                                                                    | atically      |                  |  |  |
| O Use the following IPv6 address                                                                                                    | :             |                  |  |  |
| IPv6 address:                                                                                                    |               |                  |  |  |
| Subnet prefix length:                                                                                                    |               |                  |  |  |
| Default gateway:                                                                                                    |               |                  |  |  |
| <ul> <li>Obtain DNS server address au</li> </ul>                                                                                                    | tomatically   |                  |  |  |
| OUse the following DNS server a                                                                                                    | ddresses:     |                  |  |  |
| Preferred DNS server:                                                                                                    |               |                  |  |  |
| Alternate DNS server:                                                                                                    |               |                  |  |  |
| Validate settings upon exit                                                                                                    | Adva          | anced            |  |  |
|                                                                                                    | OK            | Cancel           |  |  |

Figure 7: Internet Protocol Version 6 Properties Window

 Select Use the following IP Address for static IP addressing and fill in the details as shown in <u>Figure 8</u>.

For TCP/IPv4 you can use any IP address in the range 192.168.1.1 to 192.168.1.255 (excluding 192.168.1.40) that is provided by your IT department.

| Internet Protocol Version 4 (TCP/IPv4) Properties                                                                                                    |                     |  |  |  |  |
|----------------------------------------------------------------------------------------------------|---------------------|--|--|--|--|
| General                                                                                                    |                     |  |  |  |  |
| You can get IP settings assigned automatically if your network supports<br>this capability. Otherwise, you need to ask your network administrator<br>for the appropriate IP settings. |                     |  |  |  |  |
| Obtain an IP address automatical                                                                                                    | y                   |  |  |  |  |
| • Use the following IP address:                                                                                                    |                     |  |  |  |  |
| IP address:                                                                                                    | 192.168.1.2         |  |  |  |  |
| Subnet mask:                                                                                                    | 255 . 255 . 255 . 0 |  |  |  |  |
| Default gateway:                                                                                                    |                     |  |  |  |  |
| Obtain DNS server address auton                                                                                                    | natically           |  |  |  |  |
| Output the following DNS server add                                                                                                    | resses:             |  |  |  |  |
| Preferred DNS server:                                                                                                    |                     |  |  |  |  |
| Alternate DNS server:                                                                                                    | •••                 |  |  |  |  |
| Validate settings upon exit                                                                                                    | Advanced            |  |  |  |  |
|                                                                                                    | OK Cancel           |  |  |  |  |

Figure 8: Internet Protocol Properties Window

- 7. Click **OK**.
- 8. Click Close.
- 9. Continue with <u>Using WP-DEC7 Embedded Web Pages</u> on page <u>13</u>.

# Using WP-DEC7 Embedded Web Pages

**WP-DEC7** can be operated remotely using the embedded Web UI pages. Access the Web UI by typing the **WP-DEC7**'s IP address in a browser and pressing Enter.

The following operating systems and Web browsers are supported:

| Operating Systems | Browser |
|-------------------|---------|
| Windows 7         | Chrome  |
|                   | Firefox |
|                   | Safari  |
| Windows 10        | Chrome  |
|                   | Edge    |
|                   | Firefox |
| Mac               | Safari  |
| iOS               | Safari  |
| Android OS        | N/A     |

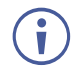

If a web page does not update correctly, clear your Web browser's cache.

# **Opening the WP-DEC7 Embedded Web Pages**

To Browse the WP-DEC7 Web Pages:

- 1. Open your Internet browser.
- 2. Type the IP number of the device in the Address bar of your browser. To find out the IP address, see <u>Operating via Ethernet</u> on page <u>10</u>.

For example, the default IP number:

|--|

3. If your device is password-protected, the Login window appears.

|          | Login   |  |
|----------|---------|--|
| Username |         |  |
|          |         |  |
| Password |         |  |
|          |         |  |
|          | Sign In |  |

Figure 9: Login Window

Enter the Username and Password (admin/admin, by default).

4. The WP-DEC7 Main page (AV Routing tab) opens.

| KR | AMER                 | WP-DEC7                          |             |
|----|----------------------|----------------------------------|-------------|
| ń  | Main > AV Routir     | ng                               |             |
| AV | AV Routing           | 🖵 OSD Configuration 🗰 Video Wall | ွှိ Overlay |
|    | Preview<br>NO SIGNAL | Channel ID Channel Name<br>#1    | •           |
| 4~ | Volume               | 0 100                            |             |
| •  | Play/Stop            | Play Stop                        |             |
|    | Resolution           | 1280x720p@60Hz                   |             |
|    | Aspect Ratio         | N/A                              |             |
|    | Audio Channels       | N/A                              |             |
|    | Audio Rate           | N/A                              |             |
|    | Audio Format         | N/A                              |             |

Figure 10: Device Control Page with Navigation List on Left

4. Select from the pages on the left side of the screen to access options.

The Web UI has six pages (accessed from the menu on the left side):

- Main page: AV routing.
- AV Settings page.
- **Device Settings** page.
- **E** Control page.
- Diagnostics page.
- About page.

The WP-DEC7 embedded web pages enable performing the following actions:

- <u>Defining and Viewing AV Routing Parameters</u> on page <u>15</u>.
- <u>Configuring Device Information</u> on page <u>17</u>.
- <u>Setting the Video Wall</u> on page <u>18</u>.
- <u>Configuring the Overlay</u> on page <u>19</u>.
- <u>Defining Video Settings</u> on page <u>22</u>.
- <u>Setting General Preferences</u> on page <u>23</u>.
- <u>Managing Network Settings</u> on page <u>26</u>.
- Defining an NTP Time and Date Server on page 29.
- Configuring WP-DEC7 for HTTPS and 802.1x on page 30.
- <u>Managing User Access</u> on page <u>32</u>.
- <u>Defining WP-DEC7 Gateway Settings</u> on page <u>33</u>.
- <u>Viewing WP-DEC7 Status</u> on page <u>36</u>.
- <u>Viewing WP-DEC7 Connections Status</u> on page <u>37</u>.
- <u>Viewing the WP-DEC7 Logs</u> on page <u>38</u>.
- <u>Viewing the About Page</u> on page <u>39</u>.

## **Defining and Viewing AV Routing Parameters**

To define AV routing settings:

1. In the Navigation pane, Select Main>AV Routing. The AV Routing page appears.

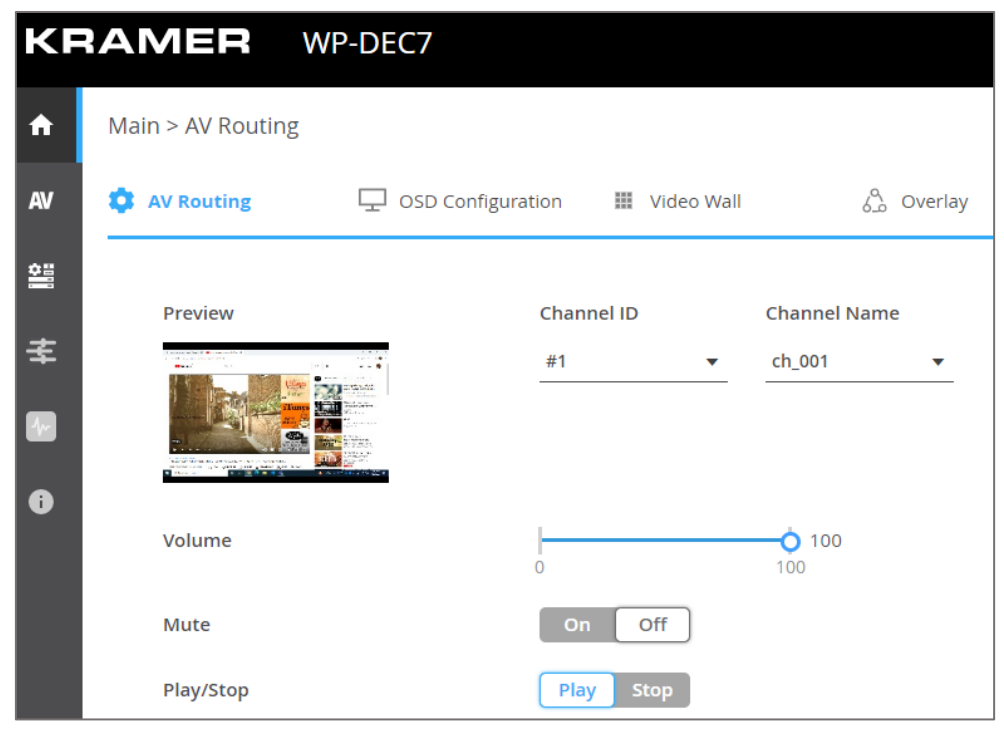

Figure 11: Main page – AV Routing Tab

- 2. Set the following:
  - Channel ID: Set Channel ID and click APPLY.
     Channel ID defines the device input ID (1 to 999). See also <u>Hiding the Channel</u> <u>Number</u> on page <u>25</u>.
  - Channel Name: If necessary, enter the Stream Name and click APPLY.
     Stream name is identical to Host name (see <u>Setting General Preferences</u> on page <u>23</u>) can include up to 24 characters; "-" and "\_" are allowed within the name. by default, the name is the model name and MAC address connected by "-".
  - Volume: Use the slider to adjust the analog audio output volume (0 to 100%). Default is 80 (0dB), 100% (12dB) and 0 is mute.
  - Mute: Mute/unmute all audio outputs (HDMI OUT, AUDIO OUT, and MEDIA ports).
  - Play/Stop: Start or stop streaming of video, audio, IR, RS-232 and USB signals.
- 3. View the following streaming parameters:
  - HDCP Encryption: On (digital copyright protection is enabled) or Off.
  - Resolution: Input video signal resolution.
  - Aspect Ratio: Input video signal aspect ratio.
  - Audio Channels: The number of audio channels sent in the input signal.
  - Audio Rate: Input signal audio sample frequency and bit depth.
  - Audio Format: LPCM, Non LPCM (for example, Dolby Digital, Dolby Digital+, and so on), HBR (for example, Dolby TrueHD) or N/A.

| HDCP Encryption | Off            |
|-----------------|----------------|
| Resolution      | 1280x720p@60Hz |
| Aspect Ratio    | N/A            |
| Audio Channels  | N/A            |
| Audio Rate      | N/A            |
| Audio Format    | N/A            |

Figure 12: Audio Information – AV Routing Tab

AV routing settings are defined.

# **Configuring Device Information**

Configure the Error! No document variable supplied. OSD settings.

To configure the OSD:

- 1. In the Navigation pane, Select **Main>AV Routing**. The AV Routing page appears (see Figure 10).
- 2. Select the OSD Configuration tab.

| KF       | RAMER WP-DEC7                                   |  |
|----------|-------------------------------------------------|--|
| ń        | Main > OSD Configuration                        |  |
| av       | AV Routing Configuration Video Wall             |  |
| <b>*</b> | Device Information                              |  |
| ₹        | Display Device Information On Off DISPLAY NOW   |  |
|          | Device Information Timeout(min) 0 (0 for never) |  |
| 0        |                                                 |  |
|          |                                                 |  |
|          |                                                 |  |
|          | SAVE                                            |  |

Figure 13: Main Page – OSD Configuration Tab

- 3. Enable/disable Device information (ON/OFF).
- 4. Click DISPLAY NOW to display device information.
- 5. Set the device information timeout.

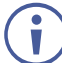

If video is lost, and the sleep image is displayed, Device Information appears, and at this state cannot be turned off.

Device information is displayed.

# **Setting the Video Wall**

Configure the Error! No document variable supplied. video wall.

To configure the Error! No document variable supplied. video wall:

- In the Navigation pane, Select Main>AV Routing. The AV Routing page appears (Figure 10).
- 2. Select the Video Wall tab.

| KF       | RAMER WP-D                | DEC7                                     |                    |             |
|----------|---------------------------|------------------------------------------|--------------------|-------------|
| <b>n</b> | Main > Video Wall         |                                          |                    |             |
| AV       | 🏚 AV Routing              | OSD Configuration                        | ш                  | Video Wall  |
|          | Horizontal 1 🔷            | Vertical 1                               | $\hat{\mathbf{x}}$ |             |
| ŧ        | Layout                    |                                          |                    |             |
| 6        | Screen 1                  |                                          |                    |             |
|          | Stretch Type              | <ul><li>Fit In</li><li>Fit Out</li></ul> |                    |             |
|          | Video Rotation            | 0                                        | •                  |             |
|          | <b>Bezel Compensation</b> |                                          |                    |             |
|          | Viewable Width            | 0                                        | $\hat{}$           | ow H        |
|          | Outside Width             | 0                                        | $\hat{}$           | Ŧ           |
|          | Viewable Height           | 0                                        | $\hat{}$           | vw ⊨        |
|          | Outside Height            | 0                                        | $\hat{}$           | UNIT: 0.1mm |
|          | Video Wall Test           | Start Stop                               |                    |             |
|          | SAVE                      |                                          |                    |             |

Figure 14: Main Page - Video Wall Tab

3. Set the video wall horizontal and vertical size (up to 16x16). For example, select a 2x3 video wall and view the layout.

| Horizontal 2 | Vertical <u>3</u> |
|--------------|-------------------|
| Layout       |                   |
| Screen 1     | Screen 2          |
| Screen 3     | Screen 4          |
| Screen 5     | Screen 6          |

Figure 15: 2x3 Video Wall Configuration

- 4. Define the Image stretch type over the video wall. Check:
  - Fit In, to stretch the video to fit the screen.
  - **Fit Out**, to maintain the source video aspect ratio and fill the video to the screen. Note that part of the video may be cut out.
- 5. If required, rotate the video image by 90, 180 or 270 degrees (default is 0).
- 6. Set Bezel Compensation.
- 7. Click Start to text video wall, then click Stop.
- 8. Click **SAVE**.

Video wall is configured.

# **Configuring the Overlay**

Use the Overlay tab to perform the following actions:

- <u>Configuring the Image Overlay</u> on page <u>20</u>.
- <u>Configuring the Text Overlay</u> on page <u>21</u>.

## **Configuring the Image Overlay**

To configure the image overlay:

- 1. In the Navigation pane, Select **Main>AV Routing**. The AV Routing page appears (see <u>Figure 10</u>).
- 2. Select the Overlay tab.

| KF | RAMER WP-DECT        | 7             |              | đ           | KDAMED |
|----|----------------------|---------------|--------------|-------------|--------|
| A  | Main > Overlay       |               |              |             |        |
| AV | 🄹 AV Routing 🖳 OSD   | Configuration | 🏢 Video Wall | ္ကိ Overlay |        |
|    |                      |               |              |             |        |
| ₹  | Image settings Image | logo.png      | 24           |             |        |
|    | Align                | Top center    | •            |             |        |
| i  | Transparency (%)     | 0             | 44<br>100    |             |        |
|    | Show                 |               |              |             |        |
|    | ✓ Text settings      |               |              |             |        |
|    | Text                 | Hello KRAMER  |              |             |        |
|    | Size                 | Large         | •            |             |        |
|    | Align                | Top center    | •            |             |        |
|    | Color                | #ffffff       | •            |             |        |
|    | Transparency (%)     | 0             | 0 100<br>100 |             |        |
|    | Show                 | $\checkmark$  |              |             |        |
|    |                      |               |              |             |        |
|    |                      |               |              |             |        |
|    | SAVE                 |               |              |             |        |

Figure 16: Main – Overlay Tab

3. Click image icon to upload an image.

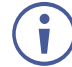

The image format must be PNG, the resolution up to 640x360, and file size up to 256KB.

- 4. Set the image location from the drop-down box (default is Top center).
- 5. Use the slider to define the image transparency from 0 to 100% (invisible).
- 6. Check **Show** to display the image.
- 7. Click SAVE.

Image overlay is configured.

### **Configuring the Text Overlay**

To configure the image overlay:

- In the Navigation pane, Select Main>AV Routing. The AV Routing page appears (see <u>Figure 10</u>).
- 2. Select the Overlay tab (see Figure 16).

| Text     Hello KRAMER       Size     Small       Align     Top center       Color     #ffffff       Transparency (%)     0 | ✓ Text settings  |              |     |
|----------------------------------------------------------------------------------------------------|------------------|--------------|-----|
| Size Small   Align Top center   Color #fffff   Transparency (%)   100                                                      | Text             | Hello KRAMER |     |
| Align Top center  Color  Transparency (%)                                                                                  | Size             | Small        | •   |
| Color $\begin{tabular}{c c c c c c c c c c c c c c c c c c c $                                                             | Align            | Top center   | •   |
| Transparency (%) 50                                                                                                    | Color            | #ffffff      | -   |
| 0 100                                                                                                    | Transparency (%) | 0            | 100 |
| Show 🔽                                                                                                    | Show             | $\checkmark$ |     |
|                                                                                                    |                  |              |     |
|                                                                                                    | SAVE             |              |     |

Figure 17: Main Page – Text Overlay Tab

- 3. Enter the overlay text.
- 4. Set the text size.
- 5. Set the text location from the drop-down box (default is Top center).
- 6. Set the text color.
- 7. Use the slider to define the text transparency from 0 to 100% (invisible).
- 8. Check **Show** to display the text.
- 9. Click SAVE.

Text overlay is configured.

# **Defining Video Settings**

Define WP-DEC7 video settings.

To define Video settings:

1. In the Navigation pane, Select AV. The Video page appears.

| KF | RAMER WP-DEC7                                              |                |  |
|----|------------------------------------------------------------|----------------|--|
| A  | AV Settings > Video                                        |                |  |
| av | 🔁 Video                                                    |                |  |
|    |                                                            |                |  |
| ≢  | Maximum Resolution                                         | Pass Through 👻 |  |
|    | Display<br>Sleep (5V-off) Delay On Video Signal Loss (sec) | 0 ^            |  |
| A  |                                                            |                |  |
| Ĩ  | Shutdown (CEC) Delay On Video Signal Loss (sec)            | 0              |  |
|    | Wake-up (CEC) Delay On Video Signal Detection (sec)        | o 🔶            |  |
|    | Sleep Image                                                | N.             |  |
|    | Image Preview                                              |                |  |
|    |                                                            | NO SIGNAL      |  |
|    |                                                            |                |  |
|    | Force RGB                                                  |                |  |
|    |                                                            |                |  |
|    |                                                            |                |  |
|    | SAVE                                                       |                |  |

Figure 18: Video Settings

2. From the drop-down list, set the maximum output resolution: Pass Through (default, the output video resolution follows the input stream resolution), Full HD (720p60), Full HD (1080p60), Full HD (1080p50), Ultra HD 2160p25 or Ultra HD (2160p30).

 $(\mathbf{i})$ 

You cannot upscale a source with horizontal pixels > 1920.

For example, 2048x1080, 3840x2160 are not supported.

The output resolution can be downscaled by downscaling the horizontal + vertical resolutions by half. For example: 4096x2160 can be downscaled to 1920x1080.

Meaning 128 horizontal pixels are missing (4096/2 - 1920 = 128).

For example, 3840x2160 can be downscaled to 1280x720. Meaning 640 horizontal pixels are missing (3840/2 - 1280 = 640) 360 vertical pixels will be missing (2160/2 - 720 = 360).

- 3. Define display behavior:
  - Sleep (5V-off) Delay On Video Signal Loss (sec): when video signal is lost, define the delay time before setting 5V power off.
  - Shutdown (CEC) Delay On Video Signal Loss (sec): when video signal is lost, define the delay time before a CEC shutdown command is sent to the unit.
  - Wake-up (CEC) Delay on Video Signal Detection (sec): when the device detects a video signal, define the delay time before a CEC wake up command is sent to the unit.
- 4. Click 🔄 next to Sleep Image to upload the image to be displayed when there is no signal on the input.
- 5. View live stream preview.
- 6. Set Force RGB mode:
  - Check (default) to force RGB as the output video format.
  - Uncheck.
- 7. Click SAVE.

HDMI input settings are defined.

## **Setting General Preferences**

The E Device Settings page, General tab (default) provides the following options:

- Changing Device Host Name on page 24.
- <u>Hiding the Channel Number</u> on page <u>25</u>.
- Importing or Exporting Device Settings on page 25.
- Locating the Device (making the LEDs flash) on page 25.
- Managing the Firmware on page 26.
- <u>Restarting or Resetting the Device</u> on page <u>26</u>.

## **Changing Device Host Name**

To change the device's network ID (also known as the host name):

1. Open the **General** tab of the 🚆 **Device Setting** page. The General tab appears.

| KF       | RAMER WP-DEC7                 |                                      |
|----------|-------------------------------|--------------------------------------|
| <b>↑</b> | Device Settings > General     |                                      |
| AV       | 🛞 General 🛞 Network           | 📷 Time and Date 🛛 🖓 Security 🔹 Users |
| *        | General Preferences           |                                      |
| ₹        | Host Name                     | WP-DEC7-001D5609863( APPLY           |
|          | Device Model                  | WP-DEC7                              |
|          | Device H/W Release            | v0.2                                 |
|          | MAC Address                   | 00-1D-56-09-86-36                    |
|          | Serial Number                 | 82100610000021                       |
|          | Front Panel Lock              | On Off                               |
|          | Import/Export Device Settings | All including IP   IMPORT EXPORT     |
|          | Locate Device                 | APPLY                                |
|          | Version                       |                                      |
|          | Firmware Version              | v0.8.5 UPGRADE                       |
|          | Last Upgrade Date/Time        | 01-01-1970,03:16:20                  |
|          | Firmware Standby Version      | v0.8.10 ROLLBACK                     |
|          | Device Reset                  | RESTART                              |

Figure 19: Device Settings Page – General Tab

- Enter a new Host Name and click **Apply**.
   The Host Name has a maximum 24 characters and can include the special characters hyphen "-" and underscore "\_", but not at the start or end of the name.
   The default host name is WP-DEC7-xxxxxxxxxx ("xxxxxxxxxx" = MAC address).
- 3. View the following identification fields:
  - Device Model: Displays the device model number.
  - Device H/W Release: Displays device hardware version.
  - MAC Address: Displays the device MAC address.
     Note: Users can configure a second ethernet port using a separate IP for commands sent to the device. To define a second IP address, see the <u>Managing Network</u> <u>Settings</u> on page <u>26</u>. Both IP addresses use the same MAC number.
  - Serial Number: Displays device serial number.

## **Hiding the Channel Number**

The channel number displayed by the LCD on the front panel can be switched off.

To hide the channel number:

- 1. Go to the 🗮 Device Setting page's General tab.
- 2. Set the Front Panel Lock to On.

|  |  | Front Panel Lock | On Off |  |
|--|--|------------------|--------|--|
|--|--|------------------|--------|--|

Figure 20: Device Settings Page – Front Panel Lock

## **Importing or Exporting Device Settings**

Device settings can be exported to a backup file and uploaded to the device. Settings are imported/exported in a series of JSON files zipped into a single file. Use the **Export** button to output examples.

To export the device settings:

- 1. Open the 🚆 Device Setting page's (default) General tab.
- 2. Select the type of information you want to export or import:
  - All without IP All settings excluding IP addresses.
  - Streams Channel ID information for video, audio, CEC and RS232 streams, and the channel map.
  - AV Settings only Video and audio settings.
  - All including IP All settings including the IP addresses (default).

| Import/Export Device Settings | All including IP | • | IMPORT | EXPORT |
|-------------------------------|------------------|---|--------|--------|
|                               |                  |   |        |        |

Figure 21: Device Settings Page – Import/Export Device Settings

**3.** Click the **Export** button to output a list of JSON files compressed into a single tar.gz file.

Device Settings file is exported.

### Locating the Device (making the LEDs flash)

To flash the LEDs on the WP-DEC7 front panel for 60 seconds, so that you can identify the device:

- 1. Open the 🚆 Device Setting page's default General tab.
- 2. Click Apply on the Locate Device field.

Figure 22: Device Settings Page – Locating the Device

Device is located.

## **Managing the Firmware**

To view or upgrade the firmware version:

- 1. Open the 🗮 Device Setting page's default General tab.
- Click Upgrade to run a firmware upgrade. For a detailed procedure, see Upgrading <u>Firmware</u> on page <u>41</u>.
- 3. The system saves the Last Upgrade Date/Time and previous firmware version (the Standby Version) in memory:
  - Click Rollback to roll back the firmware to the last loaded version.
     For example, if the current firmware version is v0.5.5, and the last is v0.5.4; After "Rollback", the device will update firmware to the v0.5.4 version.

| Version                  |                     |          |  |
|--------------------------|---------------------|----------|--|
| Firmware Version         | v0.8.5              | UPGRADE  |  |
| Last Upgrade Date/Time   | 01-01-1970,03:16:20 |          |  |
| Firmware Standby Version | v0.8.10             | ROLLBACK |  |
| Device Reset             | RESTART             | RESET    |  |

Figure 23: Device Settings Page – Firmware Upgrade

### **Restarting or Resetting the Device**

To restart or reset the device:

- 1. Open the 🗮 Device Setting page's default General tab.
- 2. Next to Device Reset:
  - Click **RESTART** to reboot the device.
  - Click **RESET** to restore the device to its factory defaults settings.

Device is reset.

# **Managing Network Settings**

The **Network Settings** tab in the **Bovice Settings** page controls the Ethernet port and IP settings of the **WP-DEC7**.

Perform the following actions:

- Using the Service Port for P3K & Gateway Transmissions on page 27.
- <u>Defining IP Casting Mode Setting and TTL</u> on page <u>28</u>.
- <u>Managing TCP/UDP Ports</u> on page <u>28</u>.

## **Using the Service Port for P3K & Gateway Transmissions**

**WP-DEC7** has two Ethernet ports (SERVICE 1G and MEDIA 1G). By default, all network connections are handled by MEDIA with DHCP enabled and 802.1Q disabled.

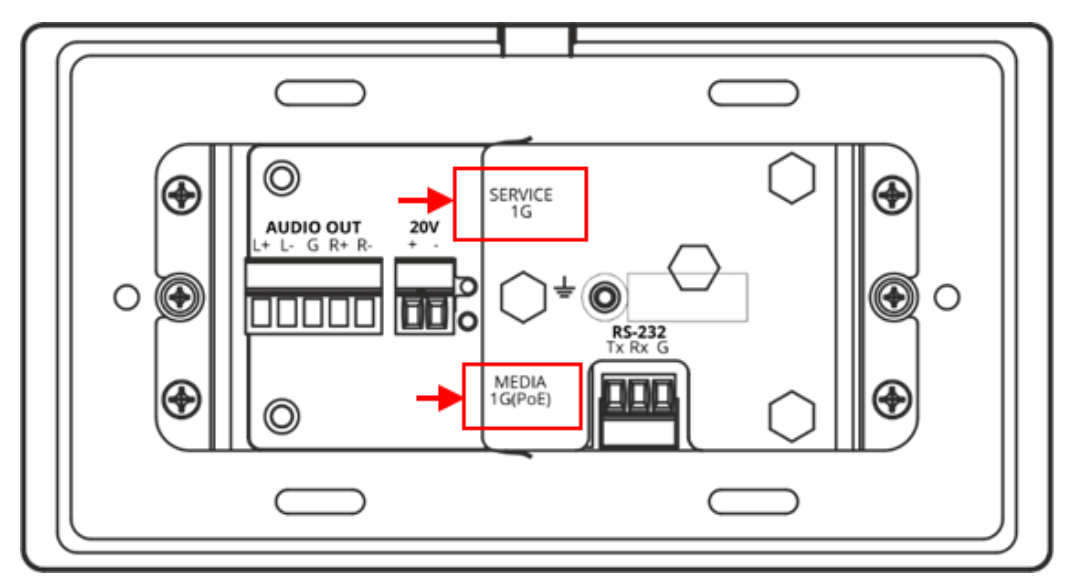

Figure 24: Ethernet ports on the Rear of the WP-DEC7

**WP-DEC7** can maintain a separate IP address for P3K & Gateway traffic and receive that traffic on the Service ethernet port. Video and other types of streaming always use the MEDIA ethernet port.

To separate P3K & Gateway from the AV streams:

- 1. Open the 🗮 Device Setting page's default General tab.
- 2. Select the Network tab.

| KF | RAMER W                | P-DEC7    |          |          |          |              |              |                 |
|----|------------------------|-----------|----------|----------|----------|--------------|--------------|-----------------|
| A  | Device Settings > Netv | vork      |          |          |          |              |              |                 |
| AV | 8 General              | 🕲 Network | 🐻 Time a | ind Date | Security | Lusers       |              |                 |
|    |                        |           |          |          |          |              |              |                 |
| ₹  | Interface Settings     |           |          |          |          |              |              |                 |
|    | Service Name           | Port      | 802.1Q   | VLAN Tag | DHCP     | IP Address   | Mask Address | Gateway Address |
|    | Stream                 | Media     | N/A      | N/A      | On Off   | 192.168.1.40 | 255.255.0.0  | 0.0.0.0         |
| 6  | P3K & Gateway          | Media 🔻   | On Off   | 2        | On Off   | 192.168.1.40 | 255.255.0.0  | 0.0.0.0         |

Figure 25: Device Settings Page – Network Tab

- 3. Change the following settings in the Interface Settings section:
  - In the Port column select Service and set 802.1Q to On.
  - In the VLAN ID column, enter an integer number (2 4093) for P3K & Gateway services. This separates the P3K & Gateway packets.

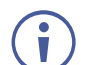

802.1Q and VLAN are not required for the Media port.

4. If you want the P3K & Gateway port to have a static IP set DHCP to Off and enter a subnet mask and gateway address. If there is no valid DHCP server in the system, it will look for the random unique IP in the range of 169.254.X.Y. The allocated IP address can be seen by attaching an HDMI screen (with no streamed input).

P3K and Gateway are separated for streams.

## **Defining IP Casting Mode Setting and TTL**

The **IP Casting Mode** is set by the Encoder. The setting on this field needs to be the same as that on the encoder:

- Unicast The encoded stream is intended for this decoder alone.
- Multicast (default) Any decoder can access the encoded stream.

**TTL** (time to live) limits the lifetime of the streamed data in the computer network. It prevents the IP packet from propagating endlessly through the network. The default value is 64, which means that after 64 hops the data packet is dropped.

### **Managing TCP/UDP Ports**

TCP and UDP are protocols that define how data is streamed. The port on which the data is received must be defined in the system.

To manage TCP/UDP ports:

- 1. Open the E Device Setting page's default Network tab.
  - 2. Set the TCP Port (default value 5000) and UDP Port (default value 50000).

| Daisy Chain        | On Off    |           |
|--------------------|-----------|-----------|
| IP Casting Mode    | O Unicast |           |
|                    | Multicast |           |
| TTL                | 64        | $\hat{}$  |
| TCP/UDP Management |           |           |
| TCP Port           | 5000      | $\hat{>}$ |
| UDP Port           | 50000     | $\hat{>}$ |
|                    |           |           |
| SAVE               |           |           |

Figure 26: Device Settings - Port Management

The TCP and UDP ports are set.

# **Defining an NTP Time and Date Server**

You can sync the device time and date to any server around the world.

To sync device time and date to a server:

1. In the **Device Settings** page open the **Time and Date** tab:

| KF | RAMER WP-DEC                  | 7                     |         |
|----|-------------------------------|-----------------------|---------|
| A  | Devices Settings > Time and D | ate                   |         |
| AV | 🛞 General   🕲 Network         | 🐻 Time and Date       | Securit |
|    | Date                          | <b>i</b> 01-01-1970   |         |
| ₹  | Time                          | <b>()</b> 03:09:38    |         |
|    | Time Zone                     | +03:00 Baghdad/Kuwa 🔻 |         |
| •  | NTP Time Server Usage         | Yes No                |         |
|    | NTP Time Server Address       | 202.12.97.45          |         |
|    | NTP Daily Sync Hour           | 12 🔹                  |         |
|    | SAVE                          |                       |         |

Figure 27: Device Settings – Time and Date Tab2. Set the following:

- Set NTP Time Server Usage to Yes. This enables the Time Server fields.
- Enter the NTP Time Server Address and the NTP Daily Sync Hour.
- 3. Click **SAVE**.

The device's date and time is synchronized to the time server.

# **Configuring WP-DEC7 for HTTPS and 802.1x**

The **Device Settings** page, **Security** tab configures device 802.1x authentication access to the network, and HTTPS/TLS when an encrypted connection is used on the network.

This section describes the following actions:

- <u>Configuring HTTPS</u> on page <u>30</u>.
- Defining 802.1x Authentication on page 31.

Contact your IT administrator for the network access authentication.

## **Configuring HTTPS**

i

#### To enable HTTPS:

1. In the 🚆 Device Settings page, select the **Security** tab.

| A  | Device Settings > Security               |                     |          |
|----|------------------------------------------|---------------------|----------|
| AV | 🛞 General 🛞 Netwo                        | ork 📸 Time and Date | Security |
|    | HTTPS                                    |                     |          |
| ₹  | Server                                   | On Off              |          |
| 4  | <ul> <li>Internal Certificate</li> </ul> |                     |          |
| A  | <ul> <li>Server Certificate</li> </ul>   |                     |          |
|    | APPLY & REBOOT                           |                     |          |
| 0  | Server Certificate     APPLY & REBOOT    |                     |          |

Figure 28: Device Settings - Security Tab

2. In the HTTPS area, set Server to On (default) to enable HTTPS authentication.

- 3. Select one of the following:
  - Internal Certificate Uses the factory default certificate for authentication.
  - Server Certificate Submits a public certificate for authentication, click i to upload the certificate and enter the private key password (usually assigned by the IT administrator).

| 0 | Internal Certificate |                |   |
|---|----------------------|----------------|---|
| ۲ | Server Certificate   |                |   |
|   | Upload Certificate   | kramer_tls.pem | Ŷ |
|   | Private Key Password |                |   |
|   | APPLY & REBOOT       |                |   |

Figure 29: Security Tab – Server Certificate

4. Click APPLY & REBOOT.

HTTPS is enabled.

## **Defining 802.1x Authentication**

To configure security for the device:

- 1. In the **Bovice Settings** page, select the Security tab:
- 2. In the 802.1x area, click **ON** to enable 802.1x authentication service. 802.1x supports authentication based on port and MAC address.
- 3. Select one of the following:
  - PEAP-MSCHAP V2 Enter a Username (up to 24 alphanumeric characters, including "\_" and "-") and Password (up to 24 ASCII characters):

| 802.1x                     |        |
|----------------------------|--------|
| IEEE 802.1x Authentication | On Off |
| Authentication Method      |        |
| PEAP-MSCHAP V2             |        |
| Username                   |        |
| Password                   |        |

Figure 30: Security Tab - EAP-MSCHAP V2 Authentication

 EAP-TLS – To submit a server certificate for authentication, enter the Username and click in upload the certificates and keys, then enter the private key password (assigned by IT administrator). Set Server Certificate On.

| EAP-TLS              |        |   |
|----------------------|--------|---|
| Username             |        |   |
| Client Certificate   |        | ¢ |
| Private Key          |        | ¢ |
| Private Key Password |        | - |
| Server Certificate   | On Off |   |

Figure 31: EAP-TLS – Certificates and Password

2. Click APPLY.

Security is configured.

# **Managing User Access**

To activate logon authentication and restrict access to the Web UI, go to the **Users** tab of the **Bevice Settings** menu.

The default password is admin; By default, security is disabled.

### **Enabling Password Protection**

To restrict device configuration to authorized users:

1. In the 🗮 Device Settings page, select the Users tab.

| KF | RAMER WP-DEC7                     |                 |          |         |
|----|-----------------------------------|-----------------|----------|---------|
| A  | Device Settings > Users           |                 |          |         |
| AV | 응 General 🛞 Network               | 📷 Time and Date | Security | 🔓 Users |
| *  | Password                          |                 |          |         |
| ₹  | Security Status                   | On Off          |          |         |
| •  | Old Password                      |                 | CHANGE   |         |
| i  | New Password                      |                 |          |         |
|    | Confirm Password                  |                 |          |         |
|    | Inactivity auto-logout time (min) | 10              | APPLY    |         |
|    |                                   |                 |          |         |

Figure 32: Device Settings - Users Tab

2. Set Security Status to On (Off by default). The following message appears:

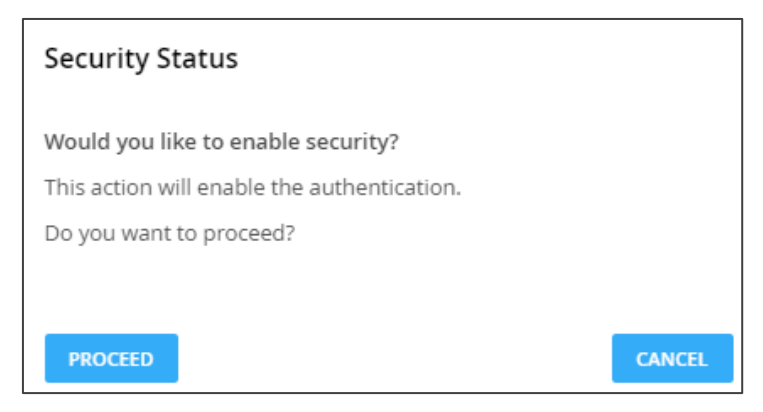

Figure 33: Security Tab – Security Status

3. Click **PROCEED** and enter a password (the default password is "admin"). Security is enabled and access requires authentication.

Password protection is active.

### Setting Auto-Logout time

Set the Inactivity auto-logout time (in minutes), to cause the page to log out automatically. This option requires password-controlled access to the embedded web pages (Security Status set to On). The default password is **admin** (the user is always "admin").

To set inactivity locking:

- 1. Open the 🐸 Device Settings page, Users tab.
- 2. Set Security Status to On (this activates password use).
- 3. In the **Inactivity auto-logout time** field, enter the number of minutes to wait before activating device locking (10 minutes by default).

The device locks automatically after the set period of inactivity.

# **Defining WP-DEC7 Gateway Settings**

The **Control** page is used to configure CEC and/or RS-232. Remote devices connected to an encoder can use CEC or RS-232 to control or enter data to the HDMI device connected to **WP-DEC7**. You can perform the following actions:

- Configuring CEC Settings on page 34.
- Configuring RS-232 Settings on page 35.

## **Configuring CEC Settings**

The **WP-DEC7** can transmit CEC commands from the HDMI output device back to the CEC enabled devices connected to the encoder.

To enable CEC control commands:

1. Open the **E** Control page.

| KF | RAMER              | WP-DEC7        |
|----|--------------------|----------------|
| A  | Control > Settings |                |
| AV | Settings           |                |
| ¢: | CEC Sottings       |                |
| ₹  | Gateway            | Enable Disable |
| 4  | Command            | SEND           |
| •  | Responses          | Command        |

Figure 34: Control > Settings Page - CEC Settings

- 2. Under CEC Settings, set Gateway to Enable.
- 3. Enter the CEC command, in hex format, 32 hex digits.
- 4. Click SEND.
- 5. View the CEC-enabled device response.
- CEC Gateway is configured.

## **Configuring RS-232 Settings**

RS-232 commands can be transmitted from remote devices, through the **WP-DEC7** to devices that are connected to the **WP-DEC7** RS-232 port.

To enable RS-232 commands:

1. Open the **±** Control page.

| RS-232 Settings |                |                    |
|-----------------|----------------|--------------------|
| Gateway         | Enable Disable |                    |
| Gateway Port    | 5001           | $\hat{\checkmark}$ |
| Baud Rate       | 115200         | •                  |
| Data Bits       | 8              | •                  |
| Parity          | None           | •                  |
| Stop Bits       | 1              | •                  |
| SAVE            |                |                    |

Figure 35: Control > Settings Page - RS-232 Settings

- 2. Under RS232 Settings, set Gateway to Enable.
- 3. Set the Gateway Port (5001, by default).
- 4. Enter the Baud Rate: 9600, 19200, 38400, 57600 or 115200 (default).
- 5. Enter the Data Bits: 5, 6, 7 or 8 (default).
- 6. Enter Parity: None (default), Odd or Even.
- 7. Enter Stop Bits: 1 (default) or 2.
- 8. Click SAVE.

RS-232 Gateway is configured.

# **Viewing WP-DEC7 Status**

The Piagnostics page, Status tab displays general status information for the device.

To view general status information:

1. Open the Status tab in the 🚆 Device Setting page.

| KF | RAMER W              | P-DEC7           |          |
|----|----------------------|------------------|----------|
| A  | Diagnostics > Status |                  |          |
| av | 💦 Status             | Connections      | Advanced |
|    |                      |                  |          |
|    | Device Status        | Active           |          |
| ₹  | Heat level           | ● 37 °C   Normal |          |
| 4. | Input status         |                  |          |
| -  | LAN                  | Off              |          |
| •  | Output status        |                  |          |
|    | HDMI OUT             | UTT UTT          |          |

Figure 36: Diagnostics – Status Tab

- 2. View the Device Status:
  - Active (green indicator) normal operation.
  - Standby device is powered Off, booting or in standby mode (yellow indication).
- 3. View the Heat level:
  - Normal (green indicator), temperature under 45°C.
  - High (orange indicator), temperature between 45°C and 60°C.
  - Overheat (red indicator), temperature higher than 60°C.
- 4. View the LAN input status:
  - On (green indicator) input is transmitting a valid signal.
  - Off (gray indicator) no input or no valid signal.
- 5. View the HDMI OUT status:
  - On (green indicator) output is transmitting a signal.
  - Off (gray indicator) no output.

General status information is viewed.

# **Viewing WP-DEC7 Connections Status**

The Connections tab in the Piagnostics page shows the device connections status.

To view the connections status:

1. Open the Connections tab in the **Diagnostics** page.

| KF | RAMER WP               | P-DEC7            |             |             |
|----|------------------------|-------------------|-------------|-------------|
| A  | Diagnostics > Connecti | ons               |             |             |
| AV | 📲 Status               | Connections       | Advanced    |             |
| *  |                        |                   |             |             |
|    | Connection Protocol    | Client IP Address | Client Port | Device Port |
| ₹  | ТСР                    | 192.168.1.11      | 64134       | 80          |
|    | ТСР                    | 192.168.1.11      | 63986       | 80          |
|    |                        |                   |             |             |

Figure 37: Diagnostics – Connections Tab

2. View the Connections protocol type, client IP address, client port, and the device (WP-DEC7) port.

Connections status is viewed.

# **Viewing the WP-DEC7 Logs**

View the system log and gateway messages counter.

- To view the log and a count of RS-232 and CEC messages:
  - 1. Open the **Diagnostics page**, Advanced tab.

| KF       | RAMER W              | /P-DEC7     |            |
|----------|----------------------|-------------|------------|
| A        | Diagnostics > Advanc | ed          |            |
| AV       | 🖋 Status             | Connections | 🏟 Advanced |
| ¢"       |                      |             |            |
| <b>±</b> | Active Syslog        | On Off      |            |
| +        | Log                  | VIEW        | EXPORT     |
|          | Gateway Message      | s Counter   |            |
| Ð        |                      | Send        | Receive    |
|          | RS-232               | 0           | 0          |
|          | CEC                  | 0           | 0          |

Figure 38: Diagnostics – Advanced Tab

- 2. To activate the log:
  - On, enables the WP-DEC7 system log.
  - Off (default), disables the system log.
- 3. Click **VIEW** to view the system log on the screen.
- 4. Click **EXPORT** to copy the system log to a (.txt) file.
- 5. To view a count of the RS-232 or CEC messages, see the **Gateway Messages Counter:** This shows the number of sent and received RS-232 and CEC messages.

You have viewed the log and gateway message counter.

# **Viewing the About Page**

The **(i)** About page shows the model number, hardware release, firmware version and Kramer Electronics Ltd details.

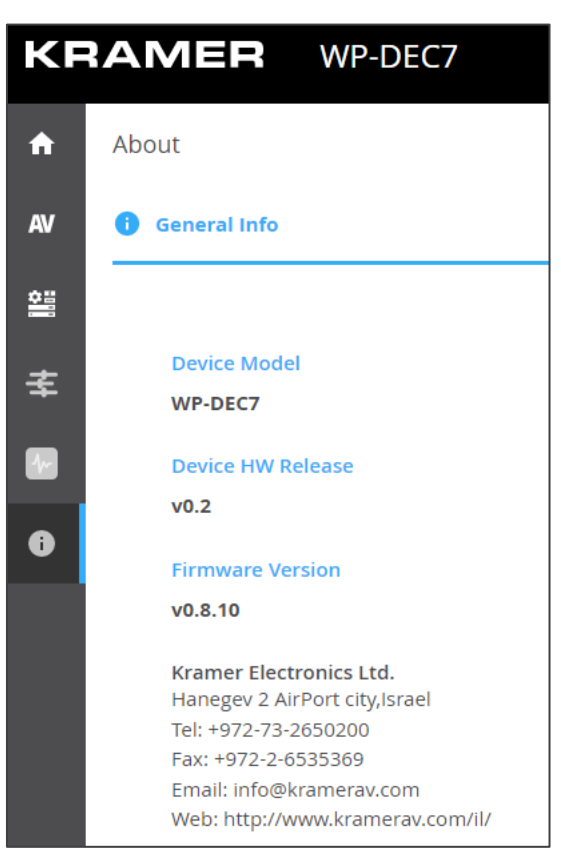

Figure 39: About Page

# **Fast Switching**

Fast switching makes it simple to switch between different encoders and decoders. Before setting devices to fast switching, make sure the network components are correctly configured.

To set the devices properly:

- 1. Ensure the system devices (**WP-DEC7** and encoder) and PC are all connected to the same Network.
- 2. Power all the devices in the system.
- 3. Configure the Network switch as follows:
  - Jumbo Frames On. (at least 8000 bytes).
  - IGMP Snooping On.
  - IGMP Querier On.
  - IGMP Immediate/Fast Leave On.
  - Unregistered Multicast Filtering On.
- 4. Make sure that the PC sub-Network is the same as the system devices.

# **Fast switching configuration**

To configure fast switching:

- 1. Access the various encoders' and decoders' web pages.
- 2. For each encoder, in the AV Routing page, set a unique Channel ID and Channel Name.

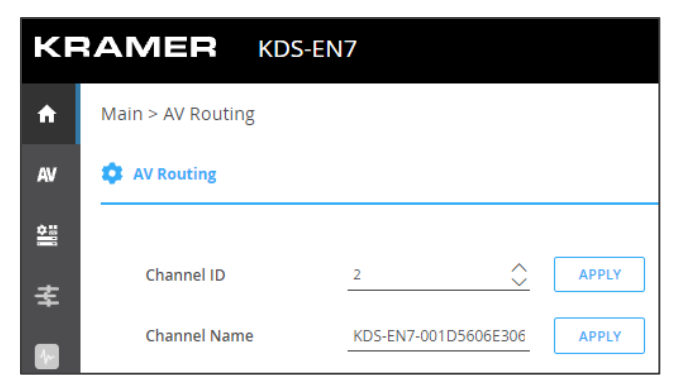

Figure 40: Setting Channel ID and Name on the Encoder Device

- 3. To configure fast switching between different encoders, the following settings need to be identical on the input sources:
  - HDCP Encryption
  - Resolution and Refresh rate
- 4. The following settings needs to be uniform on all the encoders and on the decoder:
  - Maximum Resolution (set on the AV Settings page).

Fast switching is configured.

# **Upgrading Firmware**

Upgrade the firmware, view the date of the last upgrade, or rollback to the previous firmware revision in case of a problem.

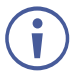

Click **ROLLBACK** to update to the previous FW version.

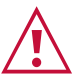

If the device firmware version is lower than 0.6.3, contact Kramer tech support team at <u>support@kramerav.com</u> or go to our Web site at <u>k.kramerav.com/support/downloads.asp</u>.

#### To upgrade the firmware:

1. In the Navigation pane, Select **Device Settings**. The General tab in the Device Settings page appears.

| KF | RAMER WP-               | DEC7       |                  |              |            |
|----|-------------------------|------------|------------------|--------------|------------|
| A  | Device Settings > Gener | al         |                  |              |            |
| AV | General                 | 🛞 Network  | 🐻 Time and Dat   | te 😯 Securit | ry 🎝 Users |
|    | Version                 |            |                  |              |            |
| ₹  | Firmware Version        | v0.8       | 1.5              | UPGRADE      |            |
| 4  | Last Upgrade Date/Ti    | me 01-0    | 01-1970,03:16:20 |              |            |
| 0  | Firmware Standby Ve     | rsion v0.8 | .10              | ROLLBACK     |            |
|    | Device Reset            | ą          | RESTART          |              |            |

Figure 41: General Tab – Upgrading the Firmware

- 2. Next to Firmware Version, click UPGRADE. The Open window appears.
- 3. Select the firmware file and click **Open**. The firmware upgrade pop-up window appears. Wait for upgrade completion.
- 4. Once completed, refresh the web page and log-in.

Firmware upgrade is complete.

# **Technical Specifications**

| Outputs                  | 1 HDMI                              | On a female HDMI connector                                   |
|--------------------------|-------------------------------------|--------------------------------------------------------------|
| Ports                    | 2 Ethernet                          | On RJ-45 female connectors                                   |
|                          | 1 Balanced Audio                    | On a 5-pin terminal block connector                          |
|                          | 1 RS-232                            | On a 3-pin terminal block connector                          |
| Video                    | Compression Standard                | JPEG based, private stream                                   |
|                          | Max Resolution                      | 4K@60Hz (4:2:0)                                              |
| User Interface           | Indicators                          | HDMI and ON LEDs, front panel LCD Display                    |
|                          | Recessed Buttons                    | CH+/CH- and factory reset                                    |
|                          | Controls                            | Embedded web pages, P3K API commands via Ethernet            |
| Power                    | Consumption                         | 12V DC, 280mA                                                |
|                          | Source                              | 20V DC, 1A (optional, purchased separately)                  |
| Environmental            | Operating Temperature               | 0° to +45°C (32° to 113°F)                                   |
| Conditions               | Storage Temperature                 | -20° to +70°C (-4° to 158°F)                                 |
|                          | Humidity                            | 10% to 90%, RHL non-condensing                               |
| Regulatory               | Safety                              | CE, FCC                                                      |
| Compliance               | Environmental                       | RoHs, WEEE                                                   |
| Enclosure                | Size                                | 2 Gang                                                       |
|                          | Туре                                | Metal (SGCC)                                                 |
|                          | Cooling                             | Convection Ventilation                                       |
| General                  | Net Dimensions (W, D, H)            | US: 12.1cm x 4.56cm x 12.1cm<br>(4.8" x 1.8" x 4.8")         |
|                          |                                     | EU, UK: 15.1cm x 4.56cm x 8.6cm<br>(5.9" x 1.8" x 3.4")      |
|                          | Shipping Dimensions (W, D, H)       | US: 20cm x 13.7cm x 7.5cm<br>(7.9" x 5.4" x 2.95")           |
|                          |                                     | EU, UK: 23.8cm x 13.7cm x 7.5cm<br>(9.4" x 5.4" x 2.95")     |
|                          | Net Weight                          | US, EU, UK: 0.4kg (0.9lbs) approx.                           |
|                          | Shipping Weight                     | US: 0.6kg (1.3lbs) approx.<br>EU, UK: 0.65kg (1.4lbs)approx. |
| Specifications are subje | ect to change without notice at www | v.kramerav.com                                               |

# **Default Communication Parameters**

| P3K                                                                                                    |                                 |     |  |  |  |
|----------------------------------------------------------------------------------------------------|---------------------------------|-----|--|--|--|
| Example (stop encoder                                                                                                | #WP-ACTION 0 <cr></cr>          |     |  |  |  |
| Ethernet                                                                                                    |                                 |     |  |  |  |
| To reset the IP settings to the factory reset values go to:<br>Menu->Setup -> Factory Reset-> press Enter to confirm |                                 |     |  |  |  |
| DHCP                                                                                                    | Default                         |     |  |  |  |
| IP Address:                                                                                                    | 192.168.1.40                    |     |  |  |  |
| Subnet mask:                                                                                                    | 255.255.0.0                     |     |  |  |  |
| Default gateway:                                                                                                    | 0.0.0.0                         |     |  |  |  |
| TCP Port #:                                                                                                    | 5000                            |     |  |  |  |
| UDP Port #:                                                                                                    | 50000                           |     |  |  |  |
| Default username:                                                                                                    | admin                           |     |  |  |  |
| Default password:                                                                                                    | admin                           |     |  |  |  |
| Full Factory Reset                                                                                                   | Full Factory Reset              |     |  |  |  |
| Embedded web pages                                                                                                   | Device Settings > General > RES | SET |  |  |  |
| Front panel recessed Press the RESET button for 10 seconds buttons                                                   |                                 |     |  |  |  |

| Page Name          | Tab Name      | Fields                                                 | Editable<br>Field | Exportable<br>Field | Default Values                                                              |
|--------------------|---------------|--------------------------------------------------------|-------------------|---------------------|-----------------------------------------------------------------------------|
| Main               | AV Routing    | Channel ID                                             | Yes               | Yes                 | 1                                                                           |
|                    |               | Channel Name                                           | Yes               | Yes                 | ch_001                                                                      |
|                    |               | Volume                                                 | Yes               | Yes                 | 80                                                                          |
|                    |               | Mute                                                   | Yes               | Yes                 | Off                                                                         |
|                    |               | Play/Stop                                              | Yes               | Yes                 | Play                                                                        |
|                    | OSD           | Menu Timeout (sec)                                     | Yes               | Yes                 | 30                                                                          |
|                    | Configuration | Channels per Page                                      | Yes               | Yes                 | 5                                                                           |
|                    |               | Maximum Channels                                       | Yes               | Yes                 | 999                                                                         |
|                    |               | Channel List                                           | Yes               | Yes                 | 50 items display                                                            |
|                    |               | Display Device Information                             | Yes               | Yes                 | Off                                                                         |
|                    |               | Device Information<br>Timeout(min)                     | Yes               | Yes                 | 2                                                                           |
|                    | Video Wall    | Horizontal                                             | Yes               | Yes                 | 1                                                                           |
|                    |               | Vertical                                               | Yes               | Yes                 | 1                                                                           |
|                    |               | Stretch Type                                           | Yes               | Yes                 | Fit In                                                                      |
|                    |               | Video Rotation                                         | Yes               | Yes                 | 0                                                                           |
|                    |               | Viewable Width                                         | Yes               | Yes                 | 0                                                                           |
|                    |               | Outside Width                                          | Yes               | Yes                 | 0                                                                           |
|                    |               | Viewable Height                                        | Yes               | Yes                 | 0                                                                           |
|                    |               | Outside Height                                         | Yes               | Yes                 | 0                                                                           |
|                    |               | Video Wall Test                                        | Yes               | Yes                 | Stop                                                                        |
|                    | Overlav       | Image                                                  | Yes               | Yes                 |                                                                             |
|                    |               | Image Settings Align                                   | Yes               | Yes                 | Top Center                                                                  |
|                    |               | Image Settings Transparency%                           | Yes               | Yes                 | 50                                                                          |
|                    |               | Image Settings Show                                    | Yes               | Yes                 | Unchecked                                                                   |
|                    |               | Text Settings Text                                     | Yes               | Yes                 |                                                                             |
|                    |               | Text Settings Size                                     | Ves               | Ves                 | Small                                                                       |
|                    |               | Text Settings Align                                    | Ves               | Ves                 |                                                                             |
|                    |               | Text Settings Color                                    | Ves               | Ves                 |                                                                             |
|                    |               | Text Settings Transparency%                            | Ves               | Ves                 | 50                                                                          |
|                    |               | Text Settings Show                                     | Ves               | Ves                 | Unchecked                                                                   |
| AV/ Sottings       | Vidoo         | Maximum Resolution                                     | Vos               | Vos                 | Pass Through                                                                |
| AV Settings        | VIGEO         | Sleep (5V-off) Delay On Video                          | Yes               | Yes                 | 0                                                                           |
|                    |               | Shutdown (CEC) Delay On<br>Video Signal Loss (sec)     | Yes               | Yes                 | 0                                                                           |
|                    |               | Wake-up (CEC) Delay On Video<br>Signal Detection (sec) | Yes               | Yes                 | 0                                                                           |
|                    |               | Force RGB                                              | Yes               | Yes                 | Checked                                                                     |
| Device<br>Settings | General       | Host Name                                              | Yes               | Yes                 | WP-DEC7-xxxxxxxxxxxxxxx<br>("xxxxxxxxxxxxx" is the device's MAC<br>address) |
|                    |               | Front Panel Lock                                       | Yes               | Yes                 | Off                                                                         |
|                    |               | Import/Export Device Settings                          | Yes               | Yes                 | All including IP                                                            |
|                    |               | Front Panel Lock                                       | Yes               | Yes                 | Off                                                                         |
|                    | Network       | Stream Port                                            | No                | Yes                 | Media                                                                       |
|                    |               | Stream 802.1Q                                          | No                | Yes                 | N/A                                                                         |
|                    |               | Stream VLAN Tag                                        | No                | Yes                 | N/A                                                                         |
|                    |               | Stream DHCP                                            | Yes               | Yes                 | On                                                                          |
|                    |               | P3K & Gateway Port                                     | Yes               | Yes                 | Media                                                                       |
|                    |               | P3K & Gateway 802.1Q                                   | Yes               | Yes                 | Off                                                                         |
|                    |               | P3K & Gateway VLAN Tag                                 | Yes               | Yes                 | N/A                                                                         |
|                    |               | P3K & Gateway DHCP                                     | Yes               | Yes                 | N/A                                                                         |
|                    |               | Daisy Chain                                            | Yes               | Yes                 | Off                                                                         |
|                    |               | IP Casting Mode                                        | Yes               | Yes                 | Multicast                                                                   |
|                    |               |                                                        | Yes               | Yes                 | 64                                                                          |
|                    |               |                                                        | Yes               | Yes                 | 5 000                                                                       |
|                    |               |                                                        | Yes               | Yes                 | 50.000                                                                      |
| 1                  | 1             |                                                        |                   | 1                   |                                                                             |

# **Default Parameters**

| Page Name   | Tab Name      | Fields                      | Editable<br>Field | Exportable<br>Field | Default Values           |
|-------------|---------------|-----------------------------|-------------------|---------------------|--------------------------|
|             | Time and Date | Date                        | Yes               | Yes                 | 01-01-1970               |
|             |               | Time                        | Yes               | Yes                 | N/A                      |
|             |               | Time Zone                   | Yes               | Yes                 | 00:00 Greenwich          |
|             |               | NTP Time Server Usage       | Yes               | Yes                 | No                       |
|             |               | NTP Time Server<br>Address  | Yes               | Yes                 | N/A                      |
|             |               | NTP Daily Sync Hour         | Yes               | Yes                 | N/A                      |
|             | Security      | HTTPS Server                | Yes               | Yes                 | On; Internal Certificate |
|             |               | IEE 802.1x Authentication   | Yes               | Yes                 | Off                      |
|             |               | Server Certificate          | Yes               | Yes                 | Off                      |
|             | Users         | Security Status             | Yes               | Yes                 | Off                      |
|             |               | Inactivity auto-logout time | Yes               | Yes                 | 10                       |
| Control     | Settings      | CEC Gateway                 | Yes               | Yes                 | Enable                   |
|             |               | RS232 Gateway               | Yes               | Yes                 | Enable                   |
|             |               | RS232 Port                  | Yes               | Yes                 | 5001                     |
|             |               | RS232 Baud rate             | Yes               | Yes                 | 115200                   |
|             |               | RS232 Data Bits             | Yes               | Yes                 | 8                        |
|             |               | Parity                      | Yes               | Yes                 | None                     |
|             |               | Stop Bits                   | Yes               | Yes                 | 1                        |
| Diagnostics | Advanced      | Active Syslog               | Yes               | Yes                 | Off                      |

# Protocol 3000

Kramer devices can be operated using Kramer Protocol 3000 commands sent via serial or Ethernet ports.

# **Understanding Protocol 3000**

Protocol 3000 commands are a sequence of ASCII letters, structured according to the following.

#### Command format:

| Prefix | Command Name | Constant (Space) | Parameter(s) | Suffix    |
|--------|--------------|------------------|--------------|-----------|
| #      | Command      | <b>_</b>         | Parameter    | <cr></cr> |

#### • Feedback format:

| Prefix | Device ID | Constant | Command Name | Parameter(s) | Suffix             |
|--------|-----------|----------|--------------|--------------|--------------------|
| ~      | nn        | 0        | Command      | Parameter    | <cr><lf></lf></cr> |

- Command parameters Multiple parameters must be separated by a comma (,). In addition, multiple parameters can be grouped as a single parameter using brackets ([ and ]).
- **Command chain separator character** Multiple commands can be chained in the same string. Each command is delimited by a pipe character (|).
- **Parameters attributes** Parameters may contain multiple attributes. Attributes are indicated with pointy brackets (<...>) and must be separated by a period (.).

The command framing varies according to how you interface with **WP-DEC7**. The following figure displays how the # command is framed using terminal communication software (such as Hercules):

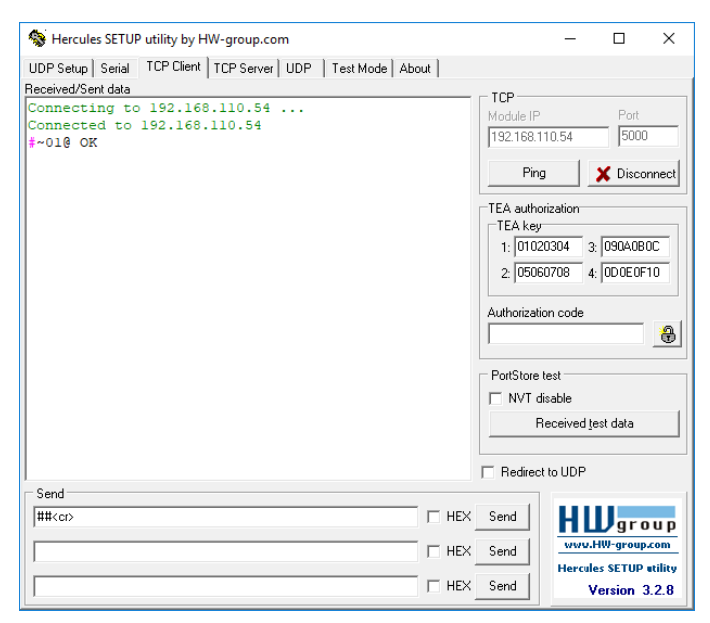

# **Protocol 3000 Commands**

| Function                    | Description                                                                                                    | Syntax                                                                         | Response                                                                                                    | Parameters/Attributes                                                                                                    | Example                                                                                     |
|-----------------------------|----------------------------------------------------------------------------------------------------|--------------------------------------------------------------------------------|----------------------------------------------------------------------------------------------------|----------------------------------------------------------------------------------------------------|---------------------------------------------------------------------------------------------|
| #                           | Protocol<br>handshaking.<br>NOTE: Validates the<br>Protocol 3000<br>connection and gets<br>the machine number.<br>Step-in master<br>products use this<br>command to identify<br>the availability of a<br>device.                                                   | #CR>                                                                           | -nn@_OK <cr><lf></lf></cr>                                                                                   | nent id. ID of the Ethometroot and                                                                                                    | # <cr></cr>                                                                                 |
| BEACON-EN                   | Sei beautimate.                                                                                                    | *BEAGON-EN por lu,<br>status,rate <cr></cr>                                    | <pre>status,rate<cr><lf></lf></cr></pre>                                                                     | <ul> <li>port_rd = 10 of the Enternet port, and must be same as KDS-GW-ETH's netw_id</li> <li>0 – Media Port</li> <li>1 – Service Port status – Enable/Disable beacon</li> <li>0 – Disable (default)</li> <li>1 – Enable</li> <li>rate – Repetition rate in seconds</li> <li>1 – 1 second (minimum)</li> <li>10 – 10 seconds (default)</li> <li>1800 – 30 minutes (maximum)</li> </ul>                                      | #BEACON-EN_0,1,10 <cr></cr>                                                                 |
| #BEACON-EN?                 | Get beacon rate.                                                                                                    | #BEACON-EN? <cr></cr>                                                          | ~nn@BEACON-EN_port_id,<br>status,rate <cr><lf></lf></cr>                                                     | port_id – ID of the Ethernet port, and<br>must be same as KDS-GW-ETH's<br>netw_id<br>0 – Media Port<br>1 – Service Port<br>status – Enable/Disable beacon<br>0 – Disable (default)<br>1 – Enable<br>rate – Repetition rate in seconds<br>1 – 1 second (minimum)<br>10 – 10 seconds (default)<br>1800 – 30 minutes (maximum)                                                                                                 | Get beacon information:<br>#BEACON-EN? <cr></cr>                                            |
| BEACON-<br>INFO?            | Get beacon<br>information, including<br>IP address, UDP<br>control port, TCP<br>control port, TCP<br>address, model,<br>name.<br><b>NOTE:</b><br>+ There is no Set<br>command initiates a<br>notification.<br>+ 'port_id' must be<br>same as #KDS-GW-<br>ETH' used | #BEACON-INFO?<br>port_id <cr></cr>                                             | -nn@BEACON-INFO_port_id,<br>ip_string, udp_port, tcp_port,<br>mac_address, model,<br>name <cr><lf></lf></cr> | port_id – ID of the Ethernet port<br>0 – Media Port<br>1 – Service Port<br>ip_string – Dot-separated<br>representation of the IP address<br>udp_port – UDP control port<br>tcp_port – TCP control port<br>mac_address – Dash-separated mac<br>address<br>model – Device model<br>name – Device name                                                                                                    | Get beacon information:<br>#BEACON-INFO?_0 <cr></cr>                                        |
| BUILD-DATE?                 | Get device build date                                                                                                    | #BUILD-DATE? <cr></cr>                                                         | ~nn@BUILD-DATE_date,                                                                                         | date – Format: YYYY/MM/DD                                                                                                    | Get the device build date:                                                                  |
| CEC-GW-<br>PORT-ACTIVE      | Set CEC Gateway<br>mode - Whether<br>CEC commands<br>coming from HDMI<br>stream to LAN                                                                                                    | #CEC-GW-PORT-ACTIVE<br>gw_mode <cr></cr>                                       | ~nn@CEC_GW-PORT-<br>ACTIVE_gw_mode <cr><lf></lf></cr>                                                        | gw_mode:<br>0 - CEC Passthrough mode<br>1 - CEC Gateway mode - command<br>to be to be sent to HDMI Input.<br>2 - CEC Gateway mode - command<br>to be sent to HDMI Output                                                                                                    | Set CEC Gateway mode:<br>#CEC-GW-PORT-ACTIVE<br>1 <cr></cr>                                 |
| CEC-GW-<br>PORT-<br>ACTIVE? | Get CEC Gateway<br>mode - Whether<br>CEC commands<br>coming from HDMI<br>stream to LAN                                                                                                    | #CEC-GW-PORT-<br>ACTIVE? <cr></cr>                                             | ~nn@CEC-GW-PORT-<br>ACTIVE_gw_mode <cr><lf></lf></cr>                                                        | gw_mode:<br>0 - CEC Passthrough mode<br>1 - CEC Gateway mode - command<br>to be sent to HDMI Input.<br>2 - CEC Gateway mode - command<br>to be to be sent to HDMI Output.                                                                                                    | Get CEC Gateway mode:<br>#CEC-GW-PORT-<br>ACTIVE? <cr></cr>                                 |
| CEC-NTFY                    | Notify about CEC<br>command retrieved<br>from bus.<br>NOTE: Notification is<br>sent to all com ports<br>upon CEC message<br>retrieval from CEC<br>bus                                                                                                    | N/A                                                                            | ~nn@CEC-NTFY_port_index,<br>len, <cec_command><cr>&lt;<br/>LF&gt;</cr></cec_command>                         | port_index – CEC port notifying the<br>command<br>len – 1–16<br>cec_command – CEC format<br>command (in HEX format, no leading<br>zeros, no '0x' prefix)                                                                                                    | Notify about CEC command<br>retrieved from bus.:<br>~01@CEC-NTFY<br>1,2,0F36 <cr></cr>      |
| CEC-SND                     | Send CEC command<br>to port.                                                                                                    | #CEC-SND_port_index,<br>sn_id, cmd_name, cec_len,<br>cec_command <cr></cr>     | -nn@CEC-SND_port_index,<br>sn_id, cmd_name,<br>cec_mode <cr><lf></lf></cr>                                   | port_index – CEC port transmitting<br>the command (1 – number of ports)<br>sn_id – serial number of command<br>for flow control and response<br>commands from device<br>cmd_name – command name<br>cec_len – 1–16<br>cec_command – CEC format<br>command (in HEX format, no leading<br>zeros, no '0x' prefix)<br>cec_mode – CEC mode<br>0 – Sent (Only support Sent, other<br>error feedback with common P3K<br>error code) | Send CEC command to port:<br>#CEC-SND_1,1,1,2,<br>E004 <cr></cr>                            |
| COM-ROUTE-<br>ADD           | Add a communication route tunnel connection                                                                                                    | #COM-ROUTE-ADD<br>com_id, port_type, port_id,<br>eth_rep_en, timeout <cr></cr> | ~nn@COM-ROUTE-ADD<br>com_id, port_type, port_id,<br>eth_rep_en,<br>timeout <cr><lf></lf></cr>                | com_id – Machine dependent<br>(number of ports, only 1 accepted)<br>port_type – TCP/UDP<br>0 – TCP<br>port_id –port number (5000 to 5999)<br>eth_rep_en – Ethernet Reply<br>0 – COM port does not send replies<br>to new clients<br>1 – COM port sends replies to new<br>clients.<br>timeout – Keep alive timeout in<br>seconds (1 to 3600)                                                                                 | Add a communication route<br>tunnel connection:<br>#COM-ROUTE-ADD<br>1,0,5001,1,1 <cr></cr> |

| Function             | Description                                                                                                    | Syntax                                        | Response                                                                                                    | Parameters/Attributes                                                                                                    | Example                                                                                                    |
|----------------------|----------------------------------------------------------------------------------------------------|-----------------------------------------------|----------------------------------------------------------------------------------------------------|----------------------------------------------------------------------------------------------------|----------------------------------------------------------------------------------------------------|
| COM-ROUTE-<br>REMOVE | Remove a<br>communication route<br>tunnel connection.                                                                                                    | #COM-ROUTE-REMOVE<br>com_id <cr></cr>         | ~nn@COM-ROUTE-REMOVE<br>com_id <cr><lf></lf></cr>                                                                                        | com_id – Machine dependent<br>(number of ports, only 1 accepted)                                                                                                    | Remove a communication<br>route tunnel connection:<br>#COM-ROUTE-REMOVE<br>1 <cr></cr>                            |
| COM-ROUTE?           | Get communication<br>route tunnel<br>connection state                                                                                                    | #COM-ROUTE?<br>com_id <cr></cr>               | ~nn@COM-ROUTE_com_id,<br>port_type, port_id, eth_rep_en,<br>timeout <cr><lf></lf></cr>                                                   | com_id – Machine dependent<br>(number of ports, only 1 accepted), *<br>(get all route tunnels)<br>port_type – TCP/UDP<br>0 – TCP<br>1 – UDP<br>port_id – TCP/UDP port number<br>eth_rep_en – Ethernet Reply<br>0 – COM port does not send replies<br>to new clients<br>1 – COM port sends replies to new<br>clients.<br>timeout – Keep alive timeout in<br>seconds (1 to 3600)                                                                                      | Get tunneling port routing for<br>all route tunnels:<br>#COM-ROUTE? <u></u> * <cr></cr>                           |
| CS-CONVERT           | Set the "force RGB<br>color space" convert<br>mode.                                                                                                    | #CS-CONVERT_out_index,<br>cs_mode <cr></cr>   | ~nn@CS-CONVERT<br>out_index,<br>cs_mode <cr><lf></lf></cr>                                                                               | out_index - Number that indicates<br>the specific output:<br>1-N (N= the total number of outputs)<br>cs_mode_Index in resolution table:<br>0 - Color space pass (default)<br>1 - Enable "force RGB color space"                                                                                                    | Enable "force RGB color<br>space" convert mode for<br>channel 1:<br>#CS-CONVERT_1,1 <cr></cr>                     |
| CS-CONVERT?          | Get the "force RGB<br>color space" convert<br>mode.                                                                                                    | #CS-CONVERT?<br>out_index <cr></cr>           | ~nn@CS-CONVERT<br>out_index,<br>cs_mode <cr><lf></lf></cr>                                                                               | out_index – Number that indicates<br>the specific output:<br>1-N (N= the total number of outputs)<br>cs_mode_Index in resolution table:<br>0 – Color space pass (default)<br>1 – Enable "force RGB color space"                                                                                                    | Get the "force RGB color<br>space" convert mode status<br>for channel 1:<br>#CS-CONVERT? <mark>_1<cr></cr></mark> |
| ETH-PORT             | Set Ethernet port<br>protocol.<br>NOTE: If the port<br>number you enter is<br>already in use, an<br>error is returned.<br>The port number<br>must be within the<br>following range: 0-<br>(2^16-1).                                                               | #ETH-PORT_port_type,<br>port_id <cr></cr>     | ~nn@ETH-PORT_port_type,<br>port_id <cr><lf></lf></cr>                                                                                    | curver         TCP           - TCP         - UDP           port_id -         when port_type = TCP:           50000-5099         when port_type = UDP:                                                                                                    | Set the Ethernet port protocol<br>for TCP to port 5000:<br>#ETH-PORT_TCP,5000 <cr></cr>                           |
| ETH-PORT?            | Get Ethernet port<br>protocol.                                                                                                    | #ETH-PORT?<br>port_type <cr></cr>             | ~nn@ETH-PORT_port_type,<br>port_id <cr><lf></lf></cr>                                                                                    | port_type:<br>- TCP<br>- UDP<br>port_id -<br>when port_type = TCP:<br>5000-5099<br>when port_type = UDP:<br>50000-50999                                                                                                    | Get the Ethernet port protocol<br>for TCP:<br>#ETH-PORT?_TCP <cr></cr>                                            |
| ETH-TUNNEL?          | Get an open tunnel's parameters.                                                                                                    | #ETH-TUNNEL?<br>tunnel_id <cr></cr>           | ~nn@ETH-TUNNEL<br>[[tunnel_id,com_id,port_type,p<br>ort_id,eth_ip,remote_port_id,et<br>h_rep_en,connection_type],]<br><cr><lf></lf></cr> | tunnel_id – Tunnel ID number, * (get<br>all open tunnels)<br>com_id – Machine dependent<br>1 – First COM Port<br>port_type – TCP/UDP<br>0 – TCP<br>port_id – TCP/UDP port number<br>eth_ip – Client IP address<br>remote_port_id – Remote port<br>number<br>eth_rep_en – Ethernet Reply<br>0 – COM port does not send replies<br>to new clients<br>1 – COM port sends replies to new<br>clients<br>connection_type – Connection type<br><b>1 – wired connection</b> | Get all open tunnel<br>parameters:<br>#ETH-TUNNEL? * <cr></cr>                                                    |
| FACTORY              | Reset device to<br>factory default<br>configuration<br>NOTE: This<br>command deletes all<br>user data from the<br>device. The deletion<br>can take some time.<br>Your device may<br>require powering off<br>and powering on for<br>the changes to take<br>effect. | #FACTORY <cr></cr>                            | ~nn@FACTORY_ok <cr><lf></lf></cr>                                                                                                    |                                                                                                    | Reset the device to factory<br>default configuration:<br>#FACTORY <cr></cr>                                       |
| GTW-MSG-<br>NUM?     | Get Control Gateway<br>Messages Counter<br>from the device boot<br>done.<br>Add Recv_Count and<br>Send_Count<br><b>NOTE:</b> - dates is a<br>legacy parameter<br>and is ignored.                                                                                  | #GTW-MSG-NUM?<br>message_type, date <cr></cr> | ~nn@GTW-MSG-NUM<br>message_type, date,<br>recv_counter,<br>send_count <cr><lf></lf></cr>                                                 | message_type -<br>1 =CEC<br>2 = IR<br>3 = RS232<br>date - Format: DD-MM-YYYY.<br>Recv_counter - counter of receive<br>messages<br>Send_counter - counter of send<br>messages                                                                                                    | Get Control Gateway<br>Messages Counter from<br>certain period<br>#GTW-MSG-NUM?_1,01-01-<br>1970 <cr></cr>        |
| HDCP-STAT?           | Get HDCP signal<br>status.<br>NOTE: io_mode =1 –<br>get the HDCP signal<br>status of the sink<br>device connected to<br>the specified output.<br>io_mode =0 – get the<br>HDCP signal status<br>of the source device<br>connected to the<br>specified input.       | #HDCP-STAT?,io_mode,<br>in_index <cr></cr>    | ~nn@HDCP-STAT_io_mode,<br>io_index, status <cr><lf></lf></cr>                                                                            | io_mode - Input/Output<br>0 - Input<br>1 - Output<br>io_index - Number that indicates the<br>specific number of inputs or outputs<br>(based on io_mode): 1-N (N=total<br>number of inputs or outputs)<br>status - Signal encryption status -<br>valid values On/Off<br>0 - HDCP Off<br>1 - HDCP On                                                                                                    | Get the output HDCP-<br>STATUS of IN 1:<br>#HDCP-STAT?_0,1 <cr></cr>                                              |

| Function                    | Description                                                                                                    | Syntax                                                                       | Response                                                                                   | Parameters/Attributes                                                                                                    | Example                                                                                              |
|-----------------------------|----------------------------------------------------------------------------------------------------|------------------------------------------------------------------------------|--------------------------------------------------------------------------------------------|----------------------------------------------------------------------------------------------------|----------------------------------------------------------------------------------------------------|
| HELP                        | Get command list or<br>help for specific<br>command.                                                                                                    | #HELP <cr></cr>                                                              | 1. Multi-line:<br>~nn@Device_cmd_name,<br>cmd_name <cr><lf></lf></cr>                      | cmd_name – Name of a specific<br>command                                                                                                    | Get the command list:<br>#HELP <cr></cr>                                                             |
| HW-TEMP?                    | Get device heat                                                                                                    | #HW-TEMP? mode <cr></cr>                                                     | ~nn@HW-TEMP_region_id,<br>temperature <cr><lf></lf></cr>                                   | mode – Celsius or Fahrenheit<br>0 – Celsius<br>1 – Fahrenheit<br>temperature – Temperature of the<br>region, rounded down to the closest<br>integer                                                       | Get temperature in Celsius of<br>first CPU<br>#HW-TEMP?_0,0 <cr></cr>                                |
| HW-VERSION?                 | Get hardware<br>version                                                                                                    | #HW-VERSION? <cr></cr>                                                       | ~nn@HW-VERSION<br>hardware_version <cr><lf></lf></cr>                                      | hardware_version – XX.XX.XXXX<br>where the digit groups are: major.<br>minor. version                                                                                                    | Get hardware version<br>#HW-VERSION? <cr></cr>                                                       |
| IDV                         | Set visual indication<br>from device.<br>NOTE: Using this<br>command, some<br>devices can light a<br>sequence of buttons<br>or LEDs to allow<br>identification of a<br>specific device from<br>similar devices. | #IDV <cr></cr>                                                               | ~nn@IDV_ok <cr><lf></lf></cr>                                                              |                                                                                                    | #IDV <cr></cr>                                                                                       |
| KDS-ACTION                  | Set action to perform<br>by encoder/decoder.                                                                                                    | #KDS-ACTION<br>kds_mode <cr></cr>                                            | ~nn@KDS-ACTION<br>kds_mode <cr><lf></lf></cr>                                              | kds_mode – Action (state) for<br>encoder/decoder<br>0 – Stop<br>1 – Play<br>2 – Save config                                                                                                    | Stop the encoder/decoder:<br>#KDS-ACTION_0 <cr></cr>                                                 |
| KDS-ACTION?                 | Get last action (state)<br>performed by<br>encoder/decoder.                                                                                                    | #KDS-ACTION? <cr></cr>                                                       | ~nn@KDS-ACTION<br>kds_mode <cr><lf></lf></cr>                                              | kds_mode – Action (state) for<br>encoder/decoder<br>0 – Stop<br>1 – Play<br>2 – Save config                                                                                                    | Get the last action performed<br>by the encoder/decoder:<br>#KDS-ACTION? <cr></cr>                   |
| KDS-<br>CHANNEL-<br>SELECT  | Set decoder AV or IR<br>channel. Add<br>signal_type                                                                                                    | #KDS-CHANNEL-SELECT<br>[signal_type_1,<br>signal_type_2],<br>ch_id <cr></cr> | ~nn@KDS-CHANNEL-<br>SELECT_isignal_type_1,<br>signal_type_2,],<br>ch_id <cr><lf></lf></cr> | <pre><signal_type> - Signal ID attribute:<br/>VIDEO<br/>AUDIO<br/>RS232<br/>CEC<br/>ch_id - Number that indicates the<br/>specific input 0-999.0 is to cancel<br/>the channel select.</signal_type></pre> | Tune the decoder to ch_id 1<br>#KDS-CHANNEL-SELECT<br>[video,audio,rs232,ir,usb,cec],<br>1 <cr></cr> |
| KDS-<br>CHANNEL-<br>SELECT? | Get decoder AV or<br>IR channel Add<br>signal_type                                                                                                    | #KDS-CHANNEL-<br>SELECT?<br>signal_type <cr></cr>                            | ~nn@KDS-CHANNEL-<br>SELECT_signal_type,<br>ch_id <cr><lf></lf></cr>                        | <pre>signal_type&gt; - Signal ID attribute:<br/>VIDEO<br/>AUDIO<br/>RS232<br/>CEC<br/>ch.id - Number that indicates the<br/>specific input 0-999. 0 cancels the<br/>channel selection.</pre>              | Get channel ID<br>#KDS-CHANNEL-SELECT?<br>video <cr></cr>                                            |
| KDS-DAISY-<br>CHAIN         | Set daisy chain<br>mode.                                                                                                    | #KDS-DAISY-CHAIN<br>daisy_mode <cr></cr>                                     | ~nn@KDS-DAISY-CHAIN<br>daisy_mode <cr><lf></lf></cr>                                       | daisy_mode<br>0 – OFF (disables daisy chain)<br>1 – ON (enables daisy chain)                                                                                                    | Enable DAISY mode<br>#KDS-DAISY-CHAIN_1 <cr></cr>                                                    |
| KDS-DAISY-<br>CHAIN?        | Get daisy chain mode.                                                                                                    | #KDS-DAISY-<br>CHAIN? <cr></cr>                                              | ~nn@KDS-DAISY-CHAIN<br>daisy_mode <cr><lf></lf></cr>                                       | daisy_mode<br>0 – OFF (disables daisy chain)<br>1 – ON (enables daisy chain)                                                                                                    | Get DAISY mode<br>#KDS-DAISY-CHAIN? <cr></cr>                                                        |
| KDS-GW-ETH                  | Set gateway network port                                                                                                    | #KDS-GW-ETH_gw_type,<br>netw_id <cr></cr>                                    | ~nn@KDS-GW-ETH_gw_type<br>,netw_id <cr><lf></lf></cr>                                      | gw_type: 0 - Control<br>netw_id - Network ID-the device<br>network interface (if there are more<br>than one):<br>0 - Media Port<br>1 - Service Port                                                       | Set control port to eth1<br>#KDS-GW-ETH <u>0</u> ,1 <cr></cr>                                        |
| KDS-GW-ETH?                 | Get gateway network port.                                                                                                    | #KDS-GW-ETH?<br>gw_type <cr></cr>                                            | ~nn@KDS-GW-ETH_gw_type,<br>netw_id <cr><lf></lf></cr>                                      | gw_type: 0 - Control<br>netw_id - Network ID-the device<br>network interface (if there are more<br>than one).<br>0 - Media Port<br>1 - Service Port                                                       | Get Control port<br>#KDS-GW-ETH? <mark>_</mark> 0 <cr></cr>                                          |
| KDS-METHOD                  | Set unicast /<br>multicast . Add Set<br>Command ; Add<br>Multicast                                                                                                    | #KDS-METHOD_1 <cr></cr>                                                      | ~nn@KDS-METHOD<br>method <cr><lf></lf></cr>                                                | method – Streaming method – 1<br>Unicast<br>2 Multicast                                                                                                    | Set current streaming method<br>of encoder/decoder:<br>#KDS-METHOD_1 <cr></cr>                       |
| KDS-METHOD?                 | Get unicast /<br>multicast Add<br>Multicast.                                                                                                    | #KDS-METHOD? <cr></cr>                                                       | ~nn@KDS-METHOD<br>method <mark><cr><lf></lf></cr></mark>                                   | method – Streaming method<br>1 – Unicast<br>2 – Multicast                                                                                                    | Get current streaming method<br>of encoder/decoder:<br>#KDS-METHOD <cr></cr>                         |
| KDS-<br>MULTICAST           | Set multicast group<br>address and TTL<br>value.                                                                                                    | #KDS-MULTICAST<br>group_ip, ttl <cr></cr>                                    | ~nn@KDS-MULTICAST<br>group_ip, ttl <cr><lf></lf></cr>                                      | group-ip – Multicast group IP is<br>ignored.<br>ttl - Time to Live of the streamed<br>packets.                                                                                                    | Set multicast group address<br>and TTL value<br>#KDS-MULTICAST<br>0.0.0.64 <cr></cr>                 |
| KDS-<br>MULTICAST?          | Get multicast group<br>address and TTL<br>value.                                                                                                    | #KDS-MULTICAST? <cr></cr>                                                    | -nn@KDS-MULTICAST<br>group_ip, ttl <cr><lf></lf></cr>                                      | group-ip – Multicast group IP is<br>ignored, so the response is always<br>0.0.0.0<br>ttl - Time to Live of the streamed<br>packets.                                                                       | Get multicast group address<br>and TTL value<br>#KDS-MULTICAST? <cr></cr>                            |
| KDS-OSD-<br>DISPLAY         | Set decoder OSD<br>display.                                                                                                    | #KDS-OSD-DISPLAY<br>mode <cr></cr>                                           | ~nn@KDS-OSD_DISPLAY<br>mode <cr><lf></lf></cr>                                             | osd mode<br>0 – off<br>1 – on<br>2 – display now + on                                                                                                    | Set USD Display mode on<br>#KDS-OSD-DISPLAY_1 <cr></cr>                                              |
| KDS-OSD-<br>DISPLAY?        | Get decoder OSD display status.                                                                                                    | #KDS-OSD-<br>DISPLAY? <cr></cr>                                              | ~nn@KDS-OSD_DISPLAY<br>mode <cr><lf></lf></cr>                                             | osd mode<br>{<br>0 - off<br>1 - on<br>}                                                                                                    | Get OSD display mode<br>#KDS-OSD-DISPLAY? <cr></cr>                                                  |
| KDS-RATIO?                  | Get aspect ratio.                                                                                                    | #KDS-RATIO? <cr></cr>                                                        | ~nn@KDS-RATIO<br>value <cr><lf></lf></cr>                                                  | value – Streamer Decoder Aspect<br>Ratio<br>width:height, for example "16:9"                                                                                                    | Get Aspect Ratio<br>#KDS-RATIO? <cr></cr>                                                            |

| KDS-RESOL? | Get actual AV stream | #KDS-RESOL? io_mode,          | ~nn@KDS-RESOL?_io_mode, | io_mode – Input/Output                              |  |
|------------|----------------------|-------------------------------|-------------------------|-----------------------------------------------------|--|
|            | resolution.          | io_index, is_native <cr></cr> | io_index, is_native,    | 0 – Input                                           |  |
|            |                      |                               |                         | io index – Number that indicates the                |  |
|            |                      |                               |                         | specific input or output port:                      |  |
|            |                      |                               |                         | 1-N (N= the total number of input or                |  |
|            |                      |                               |                         | output ports)<br>is native – Native resolution flag |  |
|            |                      |                               |                         | 0 – Off                                             |  |
|            |                      |                               |                         | 1 – On                                              |  |
|            |                      |                               |                         | resolution – Resolution index                       |  |
|            |                      |                               |                         | 1=640x480p@59.94Hz/60Hz                             |  |
|            |                      |                               |                         | 2=720x480p@59.94Hz/60Hz                             |  |
|            |                      |                               |                         | 3=(Reserved)                                        |  |
|            |                      |                               |                         | 4=1280x720p@59.94Hz/60Hz                            |  |
|            |                      |                               |                         | 6=720(1440)x480i@59.94Hz/60Hz                       |  |
|            |                      |                               |                         | 7-15=(Reserved)                                     |  |
|            |                      |                               |                         | 16=1920x1080p@59.94Hz/60Hz                          |  |
|            |                      |                               |                         | 17=720x576p@50Hz<br>18=(Reserved)                   |  |
|            |                      |                               |                         | 19=1280x720p@50Hz                                   |  |
|            |                      |                               |                         | 20=1920x1080i@50Hz                                  |  |
|            |                      |                               |                         | 21-30=(Reserved)<br>31-1920x1080p@50Hz              |  |
|            |                      |                               |                         | 32=1920x1080p@23.97Hz/24Hz                          |  |
|            |                      |                               |                         | 33=1920x1080p@25Hz                                  |  |
|            |                      |                               |                         | 34=1920x1080p@29.97Hz/30Hz                          |  |
|            |                      |                               |                         | 39=1920x1080i@50Hz                                  |  |
|            |                      |                               |                         | 40-64=(Reserved)                                    |  |
|            |                      |                               |                         | 65=800x600p@60Hz                                    |  |
|            |                      |                               |                         | 67-1280x768@60Hz                                    |  |
|            |                      |                               |                         | 68=1280x1024p@60Hz                                  |  |
|            |                      |                               |                         | 69=1600x1200p@60Hz                                  |  |
|            |                      |                               |                         | 70=1680x1050p@60Hz                                  |  |
|            |                      |                               |                         | 71=1920X1200@60HZ<br>72=3840x2160p@24Hz             |  |
|            |                      |                               |                         | 73=3840x2160p@25Hz                                  |  |
|            |                      |                               |                         | 74=3840x2160p@30Hz                                  |  |
|            |                      |                               |                         | 75=3840x2160p@50Hz                                  |  |
|            |                      |                               |                         | 77-97=(Reserved)                                    |  |
|            |                      |                               |                         | 98=4096x2160p@24Hz                                  |  |
|            |                      |                               |                         | 99=4096x2160p@25Hz                                  |  |
|            |                      |                               |                         | 100=4096x2160p@30Hz                                 |  |
|            |                      |                               |                         | 102=4096x2160p@60Hz                                 |  |
|            |                      |                               |                         | 103-1000=(Reserved)                                 |  |
|            |                      |                               |                         | 1000=640x350@85Hz                                   |  |
|            |                      |                               |                         | 1001=040x400p@85Hz                                  |  |
|            |                      |                               |                         | 1003=(Reserved)                                     |  |
|            |                      |                               |                         | 1004=640x480p@72Hz                                  |  |
|            |                      |                               |                         | 1005=640x480p@75HZ<br>1006=640x480p@85Hz            |  |
|            |                      |                               |                         | 1007=(Reserved)                                     |  |
|            |                      |                               |                         | 1008=(Reserved)                                     |  |
|            |                      |                               |                         | 1009=800x600p@72Hz                                  |  |
|            |                      |                               |                         | 1010=800x600p@75H2<br>1011=800x600p@85Hz            |  |
|            |                      |                               |                         | 1012=848x480p@60Hz                                  |  |
|            |                      |                               |                         | 1013=1024x768i@43Hz                                 |  |
|            |                      |                               |                         | 1014=(Reserved)<br>1015-1024x768p@70Hz              |  |
|            |                      |                               |                         | 1016=1024x768p@75Hz                                 |  |
|            |                      |                               |                         | 1017=1024x768p@85Hz                                 |  |
|            |                      |                               |                         | 1018=1152x864p@75Hz                                 |  |
|            |                      |                               |                         | 1020=(Reserved)                                     |  |
|            |                      |                               |                         | 1021=1280x768p@85Hz                                 |  |
|            |                      |                               |                         | 1022=1280x800p@60Hz                                 |  |
|            |                      |                               |                         | 1024=1280x800p@85Hz                                 |  |
|            |                      |                               |                         | 1025=1280x800p@120Hz                                |  |
|            |                      |                               |                         | 1026=1280x960p@60Hz                                 |  |
|            |                      |                               |                         | 1028=(Reserved)                                     |  |
|            |                      |                               |                         | 1029=1280x1024p@75Hz                                |  |
|            |                      |                               |                         | 1030=1280x1024p@85Hz                                |  |
|            |                      |                               |                         | 1031=1360x/68p@60Hz<br>1032=1366x768p@60Hz          |  |
|            |                      |                               |                         | 1033=1400x1050p@60Hz                                |  |
|            |                      |                               |                         | 1034=1400x1050p@75Hz                                |  |
|            |                      |                               |                         | 1035=1400x1050p@85Hz<br>1036-1440x000p@60ビマ         |  |
|            |                      |                               |                         | 1037=1440x900p@b0HZ<br>1037=1440x900p@75Hz          |  |
|            |                      |                               |                         | 1038=1440x900p@85Hz                                 |  |
|            |                      |                               |                         | 1039=1600x900p@60Hz                                 |  |
|            |                      |                               |                         | 1040=(Reserved)<br>1041=1600x1200c@65Hz             |  |
|            |                      |                               |                         | 1042=(Reserved)                                     |  |
|            |                      |                               |                         | 1043=1600x1200p@75Hz                                |  |
|            |                      |                               |                         | 1044=1600x1200p@85Hz                                |  |
|            |                      |                               |                         | 1046=1680x1050p@75Hz                                |  |
|            |                      |                               |                         | 1047=1680x1050p@85Hz                                |  |
|            |                      |                               |                         | 1048=1792x1344p@60Hz                                |  |
|            |                      |                               |                         | 1049=1792x1344p@75Hz                                |  |
|            |                      |                               |                         | 1050=1050x1392p@00Hz<br>1051=1856x1392p@75Hz        |  |
|            |                      |                               |                         | 1052=1920x1200p@50Hz                                |  |
|            |                      |                               |                         | 1053=(Reserved)                                     |  |
|            | 1                    |                               | 1                       | 1054=1920x1200p@75Hz                                |  |

| Function            | Description                                                                                                    | Syntax                                                                                        | Response                                                                                              | Parameters/Attributes                                                                                                    | Example                                                                              |
|---------------------|----------------------------------------------------------------------------------------------------|-----------------------------------------------------------------------------------------------|----------------------------------------------------------------------------------------------------|----------------------------------------------------------------------------------------------------|--------------------------------------------------------------------------------------|
|                     |                                                                                                    |                                                                                               |                                                                                                    | 1055=1920x1200p@85Hz<br>1056=1920x1440p@60Hz<br>1057=1920x1440p@75Hz<br>1058=(Reserved)<br>1059=2048x1152p@60Hz<br>1060=2560x1600p@60Hz<br>1061=2560x1600p@75Hz<br>1062=2560x1600p@80Hz                                                                                                    |                                                                                      |
| KDS-SCALE           | Set scaling mode<br>Add res_type.                                                                                                    | #KDS-SCALE_value,<br>res_type <cr></cr>                                                       | ~nn@KDS-SCALE_value,<br>res_type <cr><lf></lf></cr>                                                   | value – Streamer Decoder Scaling<br>Mode<br>0 – Pass Thru<br>1 – Scaling<br>res_type[option] –Resolution index<br>0-3=(Reserved)<br>4=1280X7200 @59.94Hz/60Hz<br>5-15=(Reserved)<br>16=1920x10800 @59.94Hz/60Hz<br>17-30=(Reserved)<br>31=1920x10800 @50Hz<br>32-72=(Reserved)<br>73=3840x21600 @20Hz<br>74=3840x21600 @30Hz<br>75-9999=(Reserved)                                                                                                    | Set scale to scaling,<br>resolution is 1080P60<br>#KDS-SCALE_1,16 <cr></cr>          |
| KDS-SCALE?          | Get scaling mode<br>Add res_type.                                                                                                    | #KDS-SCALE? <cr></cr>                                                                         | ~nn@KDS-SCALE_value,<br>res_type <cr><lf></lf></cr>                                                   | value – Streamer Decoder Scaling<br>Mode<br>0 – Pass Thru<br>1 – Scaling<br>res_type[option] – res_type refer to<br>#KDS-SCALE                                                                                                    | Get scaling mode<br>#KDS-SCALE? <cr></cr>                                            |
| KDS-VLAN-<br>TAG    | Set vlan tag of<br>gateway port.                                                                                                    | #KDS-VLAN-TAG <sub>∎</sub> gw_type,<br>tag_id <cr></cr>                                       | ~nn@KDS-VLAN-TAG<br>gw_type, tag_id <cr><lf></lf></cr>                                                | gw_type: 0 - Control<br>tag_id - vlan tag (1 to 4093)<br>1 - No VLAN tag                                                                                                    | Set vlan tag<br>#KDS-VLAN-TAG <u>0</u> ,33 <cr></cr>                                 |
| KDS-VLAN-<br>TAG?   | Get vlan tag of<br>gateway port.                                                                                                    | #KDS-VLAN-TAG?<br>gw_type <cr></cr>                                                           | ~nn@KDS-VLAN-TAG<br>gw_type, tag_id <cr><lf></lf></cr>                                                | gw_type: 0 – Control<br>tag_id – vlan tag (1 to 4093)<br>1 – No VLAN tag                                                                                                    | Get vlan tag<br>#KDS-VLAN-TAG? <u>0</u> <cr></cr>                                    |
| KDS-VW-<br>BEZEL    | Set Video Wall bezel<br>compensation.                                                                                                    | #KDS-VW-BEZEL_vw, ow,<br>vh, oh <cr></cr>                                                     | ~nn@KDS-VW-BEZEL_vw,<br>ow, vh, oh <cr><lf></lf></cr>                                                 | w 0.100000<br>vw: 0100000<br>vh: 0100000<br>oh: 0100000                                                                                                    | Set bezel compensation<br>#KDS-VW-BEZEL<br>12210,12310,6860,6960 <cr<br>&gt;</cr<br> |
| KDS-VW-<br>BEZEL?   | Get Video Wall bezel<br>compensation.                                                                                                    | #KDS-VW-BEZEL? <cr></cr>                                                                      | ~nn@KDS-VW-BEZEL_vw,<br>ow, vh, oh <cr><lf></lf></cr>                                                 | vw: 0~100000<br>ow: 0~100000<br>ob: 0~100000<br>ob: 0~100000                                                                                                    | Get bezel compensation<br>#KDS-VW-BEZEL? <cr></cr>                                   |
| KDS-VW-<br>PATTERN  | Set test pattern<br>mode of video wall                                                                                                    | #KDS-VW-PATTERN<br>mode <cr></cr>                                                             | ~nn@KDS-VW-PATTERN<br>mode <cr><lf></lf></cr>                                                         | mode<br>0 – OFF (Disable test pattern)<br>1 – On (Enable test pattern)                                                                                                    | Set video wall test pattern on<br>#KDS-VW-PATTERN_1 <cr></cr>                        |
| KDS-VW-<br>PATTERN? | Get test pattern<br>mode of video wall                                                                                                    | #KDS-VW-<br>PATTERN? <cr></cr>                                                                | ~nn@KDS-VW-PATTERN<br>mode <cr><lf></lf></cr>                                                         | mode<br>0 – OFF (Disable test pattern)<br>1 – On (Enable test pattern)                                                                                                    | Get video wall test pattern on<br>#KDS-VW-PATTERN? <cr></cr>                         |
| LDFW                | Load new firmware<br>file.<br>NOTE: In most<br>devices firmware<br>data is saved to flash<br>memory, but the<br>memory does not<br>update until receiving<br>the "UPGRADE"<br>command and is<br>restarted. | Step 1:<br>#LDFW_size <cr><br/>Step 2: If ready was<br/>received, send<br/>FIRMWARE_DATA</cr> | Response 1:<br>-nn@LDFW_size<br>ready-CR>LF><br>Response 2:<br>-nn@LDFW_size<br>ok <cr><lf></lf></cr> | size – Size of firmware data that is<br>sent<br>firmware_data – HEX or KFW file in<br>protocol packets<br>Using the Packet Protocol<br>Send a command: LDRV, LOAD,<br>IROUT, LDEDID<br>Receive Ready or ERR###<br>If Ready:<br>a. Send a packet,<br>b. Receive OK for the command<br>Packet structure:<br>Packet Structure:<br>Packet Structure:<br>Packet structure:<br>Packet structure:<br>Packet structure:<br>Packet lo (1, 2, 3) (2 bytes in<br>length)<br>Length (data length + 2 for CRC) – (2<br>bytes in length)<br>Data (data length - 2 bytes)<br>CRC – 2 bytes<br>01 02 03 04 05<br>Packet ID Length Data CRC<br>Response: –nnnn_ok-CR>-LF><br>(Where NNNN is the received packet<br>ID in ASCII hex digits.) |                                                                                      |
| LOCK-FP             | Lock the front panel.                                                                                                    | #LOCK-FP<br>lock/unlock <cr></cr>                                                             | ~nn@LOCK-FP<br>lock/unlock <cr><lf></lf></cr>                                                         | Lock/Unlock – On/Off<br>0 – (Off) Unlocks<br>1 – (On) Locks                                                                                                    | Unlock front panel:<br>#LOCK-FP_0 <cr></cr>                                          |
| LOCK-FP?            | Get the front panel lock state.                                                                                                    | #LOCK-FP? <u><cr></cr></u>                                                                    | ~nn@LOCK-FP<br>lock/unlock <cr><lf></lf></cr>                                                         | Lock/Unlock – On/Off<br>0 - Unlocked<br>1 - Locked                                                                                                    | Get the front panel lock state:<br>#LOCK-FP? <cr></cr>                               |
| LOG-ACTION          | Reset events log.                                                                                                    | #LOG-ACTION_action,<br>period <cr></cr>                                                       | ~nn@LOG-ACTION_action,<br>period <cr><lf></lf></cr>                                                   | action - One of<br>1 - Start, start logging<br>2 - Pause, pause logging but keep<br>log content<br>3 - Resume, resume the logging<br>4 - Reset, clear all current logs,<br>keep logging<br>period - Relevant for "start"<br>1 - Keep current<br>2 - Daily<br>3 - Weekly (default)                                                                                                    | Reset events log :<br>#LOG-ACTION_4,1 <cr></cr>                                      |

| Function | Description                                                                                                   | Syntax                        | Response                                           | Parameters/Attributes                                                                                                    | Example                                                                                                    |
|----------|----------------------------------------------------------------------------------------------------|-------------------------------|----------------------------------------------------|----------------------------------------------------------------------------------------------------|----------------------------------------------------------------------------------------------------|
| LOGIN    | Set protocol                                                                                                  | #LOGIN_login_level,           | ~nn@LOGIN_login_level,                             | login_level – Level of permissions                                                                                                    | Set the protocol permission                                                                                    |
|          | permission.<br>NOTE: Works only if<br>security is enabled<br>with the "SECUR"<br>command.<br>LOGIN allows the | password <cr></cr>            | password_ok <cr><lf></lf></cr>                     | required (User or Admin: only 'admin'<br>is acceptable on this device).<br>password – Predefined password (by<br>PASS command). Default password<br>is 'admin'. | level to Admin (when the<br>password defined in the<br>PASS command is 33333):<br>#LOGIN_admin,33333 <cr></cr> |
|          | user to run<br>commands with an<br>End User or                                                                |                               |                                                    |                                                                                                    |                                                                                                    |
|          | Administrator<br>permission level.                                                                            |                               |                                                    |                                                                                                    |                                                                                                    |
|          | When the permission                                                                                           |                               |                                                    |                                                                                                    |                                                                                                    |
|          | LOGIN enables                                                                                                 |                               |                                                    |                                                                                                    |                                                                                                    |
|          | running commands                                                                                              |                               |                                                    |                                                                                                    |                                                                                                    |
|          | Administrator                                                                                                 |                               |                                                    |                                                                                                    |                                                                                                    |
|          | permission level<br>When set, login must                                                                      |                               |                                                    |                                                                                                    |                                                                                                    |
|          | be performed upon                                                                                             |                               |                                                    |                                                                                                    |                                                                                                    |
|          | It is not mandatory to                                                                                        |                               |                                                    |                                                                                                    |                                                                                                    |
|          | enable the<br>permission system in                                                                            |                               |                                                    |                                                                                                    |                                                                                                    |
|          | order to use the                                                                                              |                               |                                                    |                                                                                                    |                                                                                                    |
|          | In each device, some                                                                                          |                               |                                                    |                                                                                                    |                                                                                                    |
|          | logging in to different                                                                                       |                               |                                                    |                                                                                                    |                                                                                                    |
|          | levels. Some do not<br>work with security at                                                                  |                               |                                                    |                                                                                                    |                                                                                                    |
|          | all.                                                                                                    |                               |                                                    |                                                                                                    |                                                                                                    |
|          | logout after timeout.                                                                                         |                               |                                                    |                                                                                                    |                                                                                                    |
| LOGIN?   | Get current protocol<br>permission level.                                                                     | #LOGIN? <u><cr></cr></u>      | ~nn@LOGIN<br>login_level< <u>CR&gt;<lf></lf></u>   | login_level – Level of permissions<br>required (User or Admin, only 'admin'                                                                                     | Get current protocol<br>permission level:                                                                      |
|          | NOTE: Works only if<br>security is enabled                                                                    |                               |                                                    | is acceptable on this device).                                                                                                    | #LOGIN? <cr></cr>                                                                                              |
|          | with the "SECUR"                                                                                              |                               |                                                    |                                                                                                    |                                                                                                    |
|          | For devices that                                                                                              |                               |                                                    |                                                                                                    |                                                                                                    |
|          | support security,<br>LOGIN allows the                                                                         |                               |                                                    |                                                                                                    |                                                                                                    |
|          | user to run<br>commands with an                                                                               |                               |                                                    |                                                                                                    |                                                                                                    |
|          | End User or                                                                                                   |                               |                                                    |                                                                                                    |                                                                                                    |
|          | permission level.                                                                                             |                               |                                                    |                                                                                                    |                                                                                                    |
|          | In each device, some<br>connections allow                                                                     |                               |                                                    |                                                                                                    |                                                                                                    |
|          | logging in to different<br>levels. Some do not                                                                |                               |                                                    |                                                                                                    |                                                                                                    |
|          | work with security at                                                                                         |                               |                                                    |                                                                                                    |                                                                                                    |
|          | Connection may                                                                                                |                               |                                                    |                                                                                                    |                                                                                                    |
| LOGOUT   | Cancel current                                                                                                | #LOGOUT <cr></cr>             | ~nn@LOGOUT_ok< <u>CR&gt;<lf></lf></u>              |                                                                                                    | #LOGOUT <cr></cr>                                                                                              |
|          | permission level.<br>NOTE: Logs out of                                                                        |                               |                                                    |                                                                                                    |                                                                                                    |
|          | End User or<br>Administrator                                                                                  |                               |                                                    |                                                                                                    |                                                                                                    |
|          | permission levels to                                                                                          |                               |                                                    |                                                                                                    |                                                                                                    |
| LOGOUT-  | Set inactivity auto-                                                                                          | # LOGOUT-TIMEOUT              | ~nn@ LOGOUT-TIMEOUT                                | time – minutes of logout time                                                                                                    | Set Inactivity auto-logout time                                                                                |
| TIMEOUT  | logout time.                                                                                                  | time <cr></cr>                | time <cr><lf></lf></cr>                            |                                                                                                    | to 10<br>#LOGOUT-TIMEOUT                                                                                       |
| LOCOUT-  | Get inactivity auto-                                                                                          | #LOGOUT-                      | ~nn@LOGOUT-TIMEOUT                                 | time – minutes of logout time                                                                                                    | 10 <cr><br/>Get Inactivity auto-logout time</cr>                                                               |
| TIMEOUT? | logout time.                                                                                                  | TIMEOUT? <cr></cr>            | time <cr><lf></lf></cr>                            |                                                                                                    | #LOGOUT-TIMEOUT? <cr></cr>                                                                                     |
| MODEL?   | Get device model.                                                                                             | #MODEL? <cr></cr>             | ~nn@MODEL<br>model_name <cr><lf></lf></cr>         | model_name – String of up to 24<br>printable ASCII chars                                                                                                    | Get the device model:<br>#MODEL? <cr></cr>                                                                     |
| NAME     | Set machine DNS                                                                                               | #NAME_interface_id,           | ~nn@NAME_interface_id,                             | interface_id: 0 – machine name                                                                                                    | Set the machine DNS name                                                                                       |
|          | NOTE: The machine                                                                                             | nost_name <or></or>           |                                                    | alpha-numeric chars (can include                                                                                                    | #NAME_0,room-442 <cr></cr>                                                                                     |
|          | same as the model                                                                                             |                               |                                                    | beginning or end)                                                                                                    |                                                                                                    |
|          | name. The machine<br>name is used to                                                                          |                               |                                                    |                                                                                                    |                                                                                                    |
|          | identify a specific                                                                                           |                               |                                                    |                                                                                                    |                                                                                                    |
|          | network in use (with                                                                                          |                               |                                                    |                                                                                                    |                                                                                                    |
| NAME?    | Get machine DNS                                                                                               | #NAME?_interface_id <cr></cr> | ~nn@NAME_interface_id,                             | interface_id: 0 – machine name                                                                                                    | Get the DNS name of the                                                                                        |
|          | name.<br>NOTE: The machine                                                                                    |                               | host_name <cr><lf></lf></cr>                       | host_name – String of up to 24<br>alpha-numeric chars (can include                                                                                              | device:<br>#NAME? 0 <cr></cr>                                                                                  |
|          | name is not the                                                                                               |                               |                                                    | hyphen, not at the beginning or end)                                                                                                    |                                                                                                    |
|          | name. The machine                                                                                             |                               |                                                    |                                                                                                    |                                                                                                    |
|          | name is used to<br>identify a specific                                                                        |                               |                                                    |                                                                                                    |                                                                                                    |
|          | machine or a network in use (with                                                                             |                               |                                                    |                                                                                                    |                                                                                                    |
|          | DNS feature on).                                                                                              |                               |                                                    |                                                                                                    | Depart the survey bird                                                                                         |
| NAME-RST | (DNS) name to                                                                                                 | #NAME-RSI <cr></cr>           | ~nn@NAME-RST<br>OK <mark><cr><lf></lf></cr></mark> |                                                                                                    | (S/N last digits are 0102):                                                                                    |
|          | factory default.<br>NOTE: Factory                                                                             |                               |                                                    |                                                                                                    | #NAME-RST <cr></cr>                                                                                            |
|          | default of machine                                                                                            |                               |                                                    |                                                                                                    |                                                                                                    |
|          | "KRAMER_" + 4 last                                                                                            |                               |                                                    |                                                                                                    |                                                                                                    |
|          | digits of device serial<br>number.                                                                            |                               |                                                    |                                                                                                    |                                                                                                    |

| Function    | Description                                                                                                    | Syntax                                                         | Response                                                                                                    | Parameters/Attributes                                                                                                    | Example                                                                                                    |
|-------------|----------------------------------------------------------------------------------------------------|----------------------------------------------------------------|----------------------------------------------------------------------------------------------------|----------------------------------------------------------------------------------------------------|----------------------------------------------------------------------------------------------------|
| NET-CONFIG  | Set a network<br>configuration.<br>NOTE: For<br>Backward<br>compatibility, the id<br>parameter can be<br>omitted. In this case,<br>the Network ID, by<br>default, is 0, which is<br>the Ethernet control<br>port.<br>NOTE: If the<br>gateway address is<br>not compliant to the<br>subnet mask used<br>for the host IP, the<br>command will return<br>an error. Subnet and<br>gateway compliancy<br>specified by<br>RFC350.<br>NOTE: This set the<br>device to DHCP OFF<br>automatically.                                                                                                    | #NET-CONFIG_netw_id,<br>net_ip, net_mask,<br>gateway <cr></cr> | ~nn@NET-CONFIG_netw_id,<br>net_ip, net_mask,<br>gateway <cr><lf></lf></cr>                                                                                      | netw_id – Network ID–ID of the<br>Ethernet port:<br>0 – Media Port<br>1 – Service Port<br>net_ip – Network IP<br>net_mask – Network mask<br>gateway – Network gateway                                                                                                    | Set the device network<br>parameters to IP address<br>192.168.113.10, net mask<br>255.255.00, and gateway<br>192.168.0.1;<br>#NET-CONFIG<br>0,192.168.113.10,255.255.0.<br>0,192.168.0.1 <cr></cr>                                                                                     |
| NET-CONFIG? | Get a network<br>configuration.                                                                                                    | #NET-CONFIG?<br>netw_id <cr></cr>                              | ~nn@NET-CONFIG_netw_id,<br>net_ip, net_mask,<br>gateway <cr><lf></lf></cr>                                                                                      | netw_id – Network ID–ID of the<br>Ethernet port:<br>0 – Media Port<br>1 – Service Port<br>net_ip – Network IP<br>net_mask – Network mask<br>gateway – Network gateway                                                                                                    | Get network configuration:<br>#NET-CONFIG?_0 <cr></cr>                                                                                                    |
| NET-DHCP    | Set DHCP mode.<br>NOTE: Only 1 is<br>relevant for the mode<br>value. To disable<br>DHCP, the user must<br>configure a static IP<br>address for the<br>device.<br>Connecting Ethernet<br>to devices with<br>DHCP may take<br>more time in some<br>networks.<br>To connect with a<br>randomly assigned<br>IP by DHCP, specify<br>the device DNS<br>name (if available)<br>using the NAME<br>command. You can<br>also get an assigned<br>IP by direct<br>connection to USB or<br>RS-232 protocol port,<br>if available.<br>For proper settings<br>consult your network<br>administrator.<br>NOTE: For<br>Backward<br>compatibility, the id<br>parameter can be<br>omitted. In this case,<br>the Network ID, by<br>default, is 0, which is<br>the Ethernet control<br>port. | #NE1-DHCF_netw_id,<br>dhcp_state <cr></cr>                     | ~nn@NE1-DHCF_netw_id,<br>dhcp_state <cr><lf></lf></cr>                                                                                                    | network interface (if there are more<br>than one). Counting is 0 based,<br>meaning the control port is '0',<br>additional ports are 1,2,3<br>dhcp_state –<br>1 – Try to use DHCP. (If unavailable,<br>use the IP address set by the factory<br>or the net-ip command).                                   | In available:<br>#NET-DHCP_1,1 <cr></cr>                                                                                                    |
| NET-DHCP?   | Get DHCP mode<br>NOTE: For<br>Backward<br>compatibility, the id<br>parameter can be<br>omitted. In this case,<br>the Network ID, by<br>default, is 0, which is<br>the Ethernet control<br>port.                                                                                                    | #NET-DHCP?<br>netw_id <cr></cr>                                | ~nn@NET-DHCP_netw_id,<br>dhcp_state <cr><lf></lf></cr>                                                                                                    | netw_id – Network IDthe device<br>network interface (if there are more<br>than one). Counting is 0 based,<br>meaning the control port is '0',<br>additional ports are 1,2,3<br>dhcp_state –<br>1 – Try to use DHCP. (If unavailable,<br>use the IP address set by the factory<br>or the net-ip command). | Get DHCP mode for port 1, if<br>available:<br>#NET-DHCP?_1 <cr></cr>                                                                                                    |
| NET-MAC?    | Get MAC address.                                                                                                    | #NET-MAC? <cr></cr>                                            | ~nn@NET-MAC<br>mac_address< <u>CR&gt;<lf></lf></u>                                                                                                    | mac_address – Unique MAC<br>address. Format: XX-XX-XX-XX-<br>XX where X is bex digit                                                                                                    | #NET-MAC? <cr></cr>                                                                                                    |
| NET-STAT?   | Get net connection<br>list of this machine.<br><b>NOTE</b> : The response<br>is returned in one<br>line and terminated<br>with< <u>CR&gt;<lf></lf></u> .<br>The response format<br>lists signal IDs<br>separated by<br>commas.<br>This is an Extended<br>Protocol 3000<br>command.                                                                                                    | #NET-STAT? <cr></cr>                                           | ~nn@NET-STAT<br>[( <port_type>: <port_index>,<br/><client_ip>:<client_port>),state<br/>],,<cr><lf></lf></cr></client_port></client_ip></port_index></port_type> | port_type – TCP/UDP<br>0 – TCP<br>1 – UDP<br>port_index - Device port<br>client_ip – Dot-separated<br>representation of the IP address<br>client_port - Client port<br>state – listen or established                                                                                                    | Get net connection list of this<br>machine:<br>#NET-STATE? <cr><br/>~01@NETSTAT<br/>[(TCP:80,0.0.0:0),LISTEN],[<br/>(TCP:5000,0.0.0:0),<br/>LISTEN],<br/>[(TCP:80,192.168.114.3:5240<br/>0),ESTABLISHED],[(TCP:500<br/>0,192.168.1.100:51647),EST<br/>ABLISHED]<cr><lf></lf></cr></cr> |
| NET-IP?     | Get the device's<br>network IP address.<br>For UDP protocol<br>only.                                                                                                    | #NET-IP?< <mark>CR&gt;</mark>                                  | ~nn@NET-IP<br>net_ip <mark><cr><lf></lf></cr></mark>                                                                                                    | net_ip – Network IP                                                                                                    | Get network ip address:<br>#NET-IP? <cr></cr>                                                                                                    |

| Function            | Description                                                                                                    | Suntax                                                                                                    | Posponso                                                                                                    | Paramotors/Attributos                                                                                                    | Example                                                                                                 |
|---------------------|----------------------------------------------------------------------------------------------------|----------------------------------------------------------------------------------------------------|----------------------------------------------------------------------------------------------------|----------------------------------------------------------------------------------------------------|----------------------------------------------------------------------------------------------------|
| PASS                | Set password for<br>login level.<br>The default<br>password is "admin".                                                                                                    | #PASS_Jogin_level,<br>password <cr></cr>                                                                                                    | ~nn@PASS.jogin_level,<br>password <cr><lf></lf></cr>                                                                                                    | login_level – Level of login to set<br>(admin support only).<br>password – Password for<br>the login_level. 8 to 24 characters<br>(letters, numbers, and symbols<br>without spaces or commas), at least<br>including one number, one symbols<br>without spaces or commas, one<br>uppercase letter and one lowercase<br>letter.                                                                                                    | Set the password for the<br>admin protocol permission<br>level to 33333:<br>#PASS_admin,33333 <cr></cr> |
| PASS?               | Get password for<br>login level.<br>The default<br>password is "admin".                                                                                                    | #PASS?Jogin_level <cr></cr>                                                                                                    | ~nn@PASS <b>J</b> ogin_level,<br>password <mark><cr><lf></lf></cr></mark>                                                                                                    | login_level – Level of login to set<br>(End User or Administrator).<br>password – Password for<br>the login_level.                                                                                                    | Get the password for the<br>admin protocol permission<br>level:<br>#PASS?_admin <cr></cr>               |
| PORT-<br>DIRECTION  | Set port direction as input or output.                                                                                                    | #PORT-DIRECTION<br><direction_type>.<port_for<br>mat&gt;.<port_index>.<signal<br>_type&gt;,direction<cr></cr></signal<br></port_index></port_for<br></direction_type> | ~nn@PORT-DIRECTION<br><direction_type>.<port_format<br>&gt;,<br/><port_index>.<signal_type>,dir<br/>ection<cr><lf></lf></cr></signal_type></port_index></port_format<br></direction_type> | The following attributes comprise the<br>signal ID:<br><direction.type> – Direction of the<br/>port:<br/>IN – Input<br/>OUT – Output<br/>BOTH – Bi-directional<br/><port_format> – Type of signal on<br/>the port:<br/>ANALOG_AUDIO<br/><port_index> – The port number as<br/>printed on the front or rear panel<br/><signal_type> – Signal ID attribute:<br/>AUDIO<br/><direction> – Direction of the port:<br/>IN – Input<br/>OUT – Output</direction></signal_type></port_index></port_format></direction.type> | Set audio analog port<br>direction as input<br>#PORT-DIRECTION<br>both.analog.1.audio,IN <cr></cr>      |
| PORT-<br>DIRECTION? | Get port direction.                                                                                                    | <pre>#PORT-DIRECTION?<br/><direction_type>.<port_for<br>mat&gt;.sport_index&gt;.<signal<br>_type&gt;<cr></cr></signal<br></port_for<br></direction_type></pre>        | ~nn@PORT-DIRECTION<br><direction_type>.<port_format<br>&gt;.<br/><port_index>.<signal_type>,dir<br/>ection<cr><lf></lf></cr></signal_type></port_index></port_format<br></direction_type> | The following attributes comprise the<br>signal ID:<br><direction_type> – Direction of the<br/>port:<br/>IN – Input<br/>OUT – Output<br/>BOTH – Bi-directional<br/><port_format> – Type of signal on<br/>the port:<br/>ANALOG_AUDIO<br/><port_index> – The port number as<br/>printed on the front or rear panel<br/><signal_type> – Signal ID attribute:<br/>AUDIO<br/><direction> – Direction of the port:<br/>IN – Input<br/>OUT – Output</direction></signal_type></port_index></port_format></direction_type> | Get audio analog port<br>direction<br>#PORT-DIRECTION?<br>both.analog.1.audio-CR>                       |
| PORTS-LIST?         | Get the port list of<br>this machine.<br><b>NOTE:</b> The response<br>is returned in one<br>line and terminated<br>with< <u>CR&gt;<lf></lf></u> .<br>The response format<br>lists port IDs<br>separated by<br>commas.<br>This is an Extended<br>Protocol 3000<br>command. | #PORTS-LIST? <cr></cr>                                                                                                    | ~nn@PORTS-LIST<br>[ <direction_type>.<port_format<br>&gt;.<port_index>,]<cr><lf></lf></cr></port_index></port_format<br></direction_type>                                                 | The following attributes comprise the<br>port ID:<br><direction_type> – Direction of the<br/>port:<br/>IN<br/>OUT<br/>BOTH<br/><port_format> – Type of signal on<br/>the port:<br/>HDMI<br/>ANALOG_AUDIO<br/>RS-232<br/>STREAM<br/><port_index> – The port number as<br/>printed on the front or rear panel</port_index></port_format></direction_type>                                                                                                    | Get the ports list:<br>#PORTS-LIST? <cr></cr>                                                           |
| RESET               | Reset device<br>NOTE: To avoid<br>locking the port due<br>to a USB bug in<br>Windows, disconnect<br>USB connections<br>immediately after<br>running this<br>command. If the port<br>was locked,<br>disconnect and<br>reconnect the cable<br>to reopen the port.           | #RESET <cr></cr>                                                                                                    | ~nn@RESET_ok <cr><lf></lf></cr>                                                                                                    |                                                                                                    | Reset the device:<br>#RESET <cr></cr>                                                                   |
| ROLLBACK            | Rollback firmware to standby version.                                                                                                    | #ROLLBACK <cr></cr>                                                                                                    | ~nn@ROLLBACK<br>ok <cr><lf></lf></cr>                                                                                                    |                                                                                                    | Perform firmware rollback:<br># ROLLBACK <cr></cr>                                                      |
| SECUR               | Start/stop security.<br>NOTE: The<br>permission system<br>works only if security<br>is enabled with the<br>"SECUR" command.                                                                                                    | #SECUR<br>security_state <cr></cr>                                                                                                    | ~nn@SECUR<br>security_state <cr><lf></lf></cr>                                                                                                    | security_state – Security state<br>0 – OFF (disables security)<br>1 – ON (enables security)                                                                                                    | Enable the permission<br>system:<br>#SECUR_0 <cr></cr>                                                  |

| Function             | Description                                                                                                    | Svntax                                                                                                    | Response                                                                                                    | Parameters/Attributes                                                                                                    | Example                                                                                                    |
|----------------------|----------------------------------------------------------------------------------------------------|----------------------------------------------------------------------------------------------------|----------------------------------------------------------------------------------------------------|----------------------------------------------------------------------------------------------------|----------------------------------------------------------------------------------------------------|
| SIGNALS-<br>LIST?    | Get signal ID list of<br>this machine.<br>NOTE: The response<br>is returned in one<br>line and terminated<br>with <cr><lf>.<br/>The response format<br/>lists signal IDs<br/>separated by<br/>commas.<br/>This is an Extended<br/>Protocol 3000<br/>command.</lf></cr>                                                                                                    | #SIGNALS-LIST? <cr><lf< td=""><td>~nn@SIGNALS-LIST<br/>[<direction_type>.<port_format<br>&gt;.<port_label>.<signal_type>.&lt;<br/>index&gt;,]<cr><lf></lf></cr></signal_type></port_label></port_format<br></direction_type></td><td>The following attributes comprise the<br/>signal ID:<br/><direction_type> – Direction of the<br/>port:<br/>IN – Input<br/>OUT – Output<br/>BOTH – Bi-directional (e.g. for RS-<br/>232)<br/><port_format> – Type of signal on<br/>the port:<br/>HDMI<br/>ANALOG_AUDIO<br/>RS-232<br/>STREAM<br/><port_index> – The port number as<br/>printed on the front or rear panel<br/><signal_type> – Signal ID attribute:<br/>VIDEO<br/>AUDIO<br/>RS232<br/><index> – Indicates a specific<br/>channel number when there are<br/>multiple channels of the same type</index></signal_type></port_index></port_format></direction_type></td><td>Get signal ID list:<br/>#SIGNALS-LIST?<u><cr></cr></u></td></lf<></cr> | ~nn@SIGNALS-LIST<br>[ <direction_type>.<port_format<br>&gt;.<port_label>.<signal_type>.&lt;<br/>index&gt;,]<cr><lf></lf></cr></signal_type></port_label></port_format<br></direction_type> | The following attributes comprise the<br>signal ID:<br><direction_type> – Direction of the<br/>port:<br/>IN – Input<br/>OUT – Output<br/>BOTH – Bi-directional (e.g. for RS-<br/>232)<br/><port_format> – Type of signal on<br/>the port:<br/>HDMI<br/>ANALOG_AUDIO<br/>RS-232<br/>STREAM<br/><port_index> – The port number as<br/>printed on the front or rear panel<br/><signal_type> – Signal ID attribute:<br/>VIDEO<br/>AUDIO<br/>RS232<br/><index> – Indicates a specific<br/>channel number when there are<br/>multiple channels of the same type</index></signal_type></port_index></port_format></direction_type> | Get signal ID list:<br>#SIGNALS-LIST? <u><cr></cr></u>                                                                       |
| SN?                  | Get device serial                                                                                                    | #SN? <cr></cr>                                                                                                    | ~nn@SN                                                                                                    | serial_num – 14 decimal digits,                                                                                                    | Get the device serial number:                                                                                                |
| STANDBY-<br>VERSION? | Get standby firmware version.                                                                                                    | #STANDBY-<br>VERSION? <cr></cr>                                                                                                    | <pre>~nn@STANDBY-VERSION? standby_version<cr><lf></lf></cr></pre>                                                                                                    | standby_version – XX.XX.XXXX<br>where the digit groups are:                                                                                                    | Get standby version<br>#STANDBY-VERSION? <cr></cr>                                                                           |
| TIME                 | Set device time and<br>date.<br>NOTE: The year<br>must be 4 digits.<br>The device does not<br>validate the day of<br>week from the date.<br>Time format - 24<br>hours.<br>Date format - Day,<br>Month, Year.                                                                                                    | #TIME_day_of_week, date,<br>data <cr></cr>                                                                                                    | ~nn@TIME_day_of_week,<br>date, data <cr><lf></lf></cr>                                                                                                    | major.minor.build version<br>day_of_week - One of<br>{SUN,MON,TUE,WED,THU,FRI,SAT<br>}<br>date - Format: DD-MM-YYYY where<br>YYYY = Year<br>MM = Month<br>DD = Day<br>data - Format: hh:mm:ss where<br>hh = hours<br>mm = minutes<br>ss = seconds                                                                                                    | Set device time and date to<br>December 5, 2018 at 2:30pm:<br>#TIME_mon_05-12-<br>2018,14:30:00 <cr></cr>                    |
| TIME?                | Get device time and<br>date.<br>NOTE: The year<br>must be 4 digits.<br>The device does not<br>validate the day of<br>week from the date.<br>Time format - 24<br>hours.<br>Date format - Day,<br>Month, Year.                                                                                                    | #TIME? <cr></cr>                                                                                                    | ~nn@TIME_day_of_week,<br>date, data <cr><lf></lf></cr>                                                                                                    | day_of_week - One of<br>{SUN,MON,TUE,WED,THU,FRI,SAT<br>}<br>date - Format: YYYY/MM/DD where<br>YYYY = Year<br>MM = Month<br>DD = Day<br>data - Format: hh:mm:ss where<br>hh = hours<br>mm = minutes<br>ss = seconds                                                                                                    | Get device time and date:<br>#TIME? <cr></cr>                                                                                |
| TIME-LOC             | Set local time offset<br>from UTC/GMT.<br>NOTE: If the time<br>server is configured,<br>device time<br>calculates by adding<br>UTC_off to UTC time<br>(that it got from the<br>time server) + 1 hour<br>if daylight savings<br>time is in effect.<br>TIME command sets<br>the device time<br>without considering<br>these settings.<br>NOTE: Daylight<br>saving time not<br>support<br>NOTE: Restart unit<br>to take effect | #TIME-LOC <sub>e</sub> utc_off,<br>dst_state <cr></cr>                                                                                                    | ~nn@TIME-LOC,utc_off,<br>dst_state <cr><lf></lf></cr>                                                                                                    | utc_off – Offset of device time from<br>UTC/GMT (without daylight time<br>correction), Format HH:MM (':MM' is<br>optional)<br>HH – Hours, -12 – 13<br>MM – Minutes, 00 ~ 59<br>dst_state – Daylight saving time state<br>0 – no daylight saving time                                                                                                    | Set local time offset to 3 with<br>no daylight-saving time:<br>#TIME-LOC_3,0 <cr><br/>or<br/>#TIME-LOC_03:00,0<cr></cr></cr> |
| TIME-LOC?            | Get local time offset<br>from UTC/GMT.<br>NOTE: If the time<br>server is configured,<br>device time<br>calculates by adding<br>UTC_off to UTC time<br>(that it got from the<br>time server) + 1 hour<br>if daylight savings<br>time is in effect.<br>TIME command sets<br>the device time<br>without considering<br>these settings.<br>NOTE: Daylight<br>saving time not<br>support                                         | #TIME-LOC? <cr></cr>                                                                                                    | ~nn@TIME-LOC_utc_off,<br>dst_state <cr><lf></lf></cr>                                                                                                    | utc_off – Offset of device time from<br>UTC/GMT (without daylight time<br>correction), Format HH:MM (':MM' is<br>optional)<br>HH – Hours, -12 ~ 13<br>MM – Minutes, 00 ~ 59<br>dst_state – Daylight saving time state<br>0 – no daylight saving time                                                                                                    | Get local time offset from<br>UTC/GMT:<br>#TIME-LOC? <cr></cr>                                                               |
| TIME-SRV             | Set time server.<br>NOTE: This<br>command is needed<br>for setting UDP<br>timeout for the<br>current client list.                                                                                                    | #TIME-SRV_mode,<br>time_server_ip,<br>sync_hour <cr></cr>                                                                                                    | ~nn@TIME-SRV_mode,<br>time_server_ip, sync_hour,<br>server_status <cr><lf></lf></cr>                                                                                                    | mode – On/Off<br>0 – Off<br>1 – On<br>time_server_ip – Time server IP<br>address<br>sync_hour – Hour in day for time<br>server sync<br>server_status – On/Off                                                                                                    | Set time server with IP<br>address of 128.138.140.44 to<br>ON:<br>#TIME-SRV<br>1,128.138.140.44,0,1 <cr></cr>                |

| Function              | Description                                                                                                    | Syntax                                                                                              | Response                                                                                                    | Parameters/Attributes                                                                                                    | Example                                                                                                    |
|-----------------------|----------------------------------------------------------------------------------------------------|----------------------------------------------------------------------------------------------------|----------------------------------------------------------------------------------------------------|----------------------------------------------------------------------------------------------------|----------------------------------------------------------------------------------------------------|
| TIME-SRV?             | Get time server.<br>NOTE: This<br>command is needed<br>for setting UDP<br>timeout for the<br>current client list.                                                                                                    | #TIME-SRV? <u><cr></cr></u>                                                                         | <pre>~nn@TIME_SRV_mode,<br/>time_server_ip, sync_hour,<br/>server_status<cr><lf></lf></cr></pre>             | mode – On/Off<br>0 – Off<br>1 – On<br>time_server_ip – Time server IP<br>address<br>sync_hour – Hour in day for time<br>server sync<br>server_status – On/Off                                                                                                    | Get time server:<br>#TIME-SRV? <cr></cr>                                                                          |
| UART                  | Set com port<br>configuration.<br>NOTE: In the FC-2x<br>the serial port is<br>selectable to RS-232<br>or RS-485 (usually<br>serial port 1).<br>If Serial is configured<br>when RS-485 is<br>selected, the RS-485<br>UART port<br>automatically<br>changes.<br>The command is<br>backward<br>compatible, meaning<br>that if the extra<br>parameters do not<br>exist, FW goes to.<br>RS-232.<br>Stop_bits 1.5 is only<br>relevant for 5<br>data_bits. | #UAR1_com_id, baud_rate,<br>data_bits_parity,<br>stop_bits_mode,<br>serial_type, 485_term <cr></cr> | ~nn@UAR1<br>com_id,baud_rate,data_bits,pa<br>rity,stop_bits_mode,serial_type<br>,485_term <cr><lf></lf></cr> | com_id = 1 to n (machine dependent)<br>baud_rate = 9600 - 115200<br>data_bits = 5-8<br>parity = Parity Type<br>0 = No<br>1 = Odd<br>2 = Even<br>stop_bits_mode = 1/1.5/2<br>serial_type = 232/485<br>0 = 232<br>1 = 485<br>485_term = 485 termination state<br>0 = disable<br>1 = enable<br>(optional - this exists only when<br>serial_type is 485)                          | Set baud rate to 9600, 8 data<br>bits, parity to none and stop<br>bit to 1:<br>#UART_9600,8,node,1 <cr></cr>      |
| UART?                 | Get com port<br>configuration.<br>NOTE: In the FC-2x<br>the serial port is<br>selectable to RS-232<br>or RS-485 (usually<br>serial port 1).<br>If Serial is configured<br>when RS-485 is<br>selected, the RS-485<br>UART port<br>automatically<br>changes.<br>The command is<br>backward<br>compatible, meaning<br>that if the extra<br>parameters do not<br>exist, FW goes to.<br>RS-232.<br>Stop_bits 1.5 is only<br>relevant for 5<br>data bits. | #UART?_com_id <cr></cr>                                                                             | ~nn@UART<br>com_id,baud_rate,data_bits,pa<br>rity.stop_bits_mode,serial_type<br>,485_term <cr><lf></lf></cr> | com_id - 1 to n (machine dependent)<br>baud_rate - 9600 - 115200<br>data_bits - 5-8<br>parity - Parity Type<br>0 - No<br>1 - Odd<br>2 - Even<br>3 - Mark<br>4 - Space<br>stop_bits_mode - 1/1.5/2<br>serial_type - 232/485<br>0 - 232<br>1 - 485<br>485_term - 485 termination state<br>0 - disable<br>1 - enable<br>(optional - this exists only when<br>serial_type is 485) | Set baud rate to 9600, 8 data<br>bits, parity to none and stop<br>bit to 1:<br>#UART<br>1,9600,8,node,1 <cr></cr> |
| UPG-TIME?             | Get firmware version<br>last upgrade<br>date/time Add New<br>Command for KDS-7                                                                                                    | #UPG-TIME? <cr></cr>                                                                                | ~nn@UPG-TIME_date,<br>data <cr><lf></lf></cr>                                                                | date – Format: DD-MM-YYYY.<br>data – Format: hh:mm:ss where                                                                                                    | Get last upgrade date/time<br>#UPG-TIME? <cr></cr>                                                                |
| UPGRADE               | Perform firmware<br>upgrade.<br>NOTE: Not<br>necessary for some<br>devices.<br>Firmware usually<br>uploads to a device<br>via a command like<br>LDFW.<br>Reset the device to<br>complete the<br>process.                                                                                                    | #UPGRADE <cr></cr>                                                                                  | ~nn@UPGRADE<br>ok <cr><lf></lf></cr>                                                                         |                                                                                                    | Perform firmware upgrade:<br>#UPGRADE <mark><cr></cr></mark>                                                      |
| VERSION?              | Get firmware version<br>number.                                                                                                    | #VERSION? <cr></cr>                                                                                 | ~nn@VERSION<br>firmware_version <cr><lf></lf></cr>                                                           | firmware_version – XX.XX.XXXX<br>where the digit groups are:<br>major.minor.build version                                                                                                    | Get the device firmware<br>version number:<br>#VERSION? <cr></cr>                                                 |
| VIDEO-WALL-<br>SETUP  | Define device video<br>wall relative position<br>and video alignment.<br><b>NOTE:</b> MUST setup<br>with "#VIEW-MOD<br>15" to video wall<br>mode firstly                                                                                                    | <pre>#VIDEO-WALL-SETUP out_id, rotation<cr></cr></pre>                                              | ~nn@VIDEO-WALL-SETUP<br>out_id, rotation <cr><lf></lf></cr>                                                  | out_id – Number of output (1-256)<br>rotation – Repetition rate in seconds<br>0 – 0 degrees<br>1 – 90 degrees<br>2 – 180 degrees<br>3 – 270 degrees                                                                                                    | Set video alignment:<br>#VIDEO-WALL-SETUP<br>10,1 <cr></cr>                                                       |
| VIDEO-WALL-<br>SETUP? | Get device video wall<br>relative position and<br>video alignment.                                                                                                    | #VIDEO-WALL-SETUP?<br>out_id <cr></cr>                                                              | ~nn@VIDEO-WALL-SETUP<br>out_id, rotation <cr><lf></lf></cr>                                                  | out_id - Number of output (1-256)<br>rotation - Repetition rate in seconds<br>0 - 0 degrees<br>1 - 90 degrees<br>2 - 180 degrees<br>3 - 270 degrees                                                                                                    | Get video alignment:<br>#VIDEO-WALL-<br>SETUP? <cr></cr>                                                          |
| VIEW-MOD              | Set view mode. In<br>case of KDS-7 only<br>Video wall mode is<br>supported. Second<br>and third parameters<br>are "mode" specific.<br>In case of video wall,<br>they define video<br>wall layout, use<br>"VIEW-MOD 15,1,1"<br>to disable the -video<br>wall.                                                                                                    | #VIEW-MOD_mode,<br>vw_hsize, vw_vsize <cr></cr>                                                     | ~nn@VIEW-MOD<br>mode <cr><lf></lf></cr>                                                                      | mode – View Modes<br>15 – Video wall<br>vw_hsize – video wall horrible size,<br>only required when mode is 15<br>vw_vsize – video wall vertical size,<br>only required when mode is 15                                                                                                    | Set view mode:<br>#VIEW-MOD_15,2,2 <cr></cr>                                                                      |

| Function         | Description                                                                                               | Syntax                                                                                                    | Response                                                                                                    | Parameters/Attributes                                                                                                    | Example                                                                                                    |
|------------------|----------------------------------------------------------------------------------------------------|----------------------------------------------------------------------------------------------------|----------------------------------------------------------------------------------------------------|----------------------------------------------------------------------------------------------------|----------------------------------------------------------------------------------------------------|
| VIEW-MOD?        | Get view mode. In<br>case of KDS-7 only<br>Video wall mode is<br>supported.                               | #VIEW-MOD? <cr></cr>                                                                                                    | <pre>~nn@VIEW-MOD_mode,<br/>vw_hsize, vw_vsize<br/><cr><lf></lf></cr></pre>                                                                                                    | mode – View Modes<br>15 – Video wall<br>vw_hsize – video wall horrible size,<br>only required when mode is 15<br>vw_vsize – video wall vertical size,<br>only required when mode is 15                                                                                                    | Get view mode:<br>#VIEW-MOD? <cr></cr>                                                                        |
| WND-STRETCH      | Set video wall stretch<br>type Add New<br>Command for KDS-7                                               | #WND-STRETCH<br>out_index, mode <cr></cr>                                                                                                    | ~nn@WND-STRETCH<br>out_index, mode <cr><lf></lf></cr>                                                                                                    | out_index - Number that indicates the<br>specific output 1-256:<br>1-N (N= the total number of outputs)<br>mode - Stretch mode:<br>0 - fit in<br>1 - fit out                                                                                                    | Set Video Wall Stretch Type<br>is Fit In<br>#WND-STRETCH <sub>a</sub> 1, 0 <cr></cr>                          |
| WND-<br>STRETCH? | Get video wall<br>stretch type Add New<br>Command for KDS-7                                               | #WND-STRETCH?<br>out_index <cr></cr>                                                                                                    | ~nn@WND-STRETCH<br>out_index, mode <cr><lf></lf></cr>                                                                                                    | out_index - Number that indicates the<br>specific output 1-256:<br>1-N (N= the total number of outputs)<br>mode - Stretch mode:<br>0 - fit in<br>1 - fit out                                                                                                    | Get Video Wall Stretch Type<br>#WND-STRETCH?_1 <cr></cr>                                                      |
| X-AUD-DESC?      | Get audio signal info<br>NOTE:<br>+ This is an<br>Extended Protocol<br>3000 command.                      | #X-AUD-DESC?<br><direction_type>.<port_for<br>mat&gt;.<port_index><cr></cr></port_index></port_for<br></direction_type>                                                              | <pre>~nn@X-AUD-DESC?<br/><direction_type>.<port_format<br>&gt;. <port_label>.<signal_type>.<br/><index>.<h_tot, samp_rate,<br="">aud_format<cr><lf></lf></cr></h_tot,></index></signal_type></port_label></port_format<br></direction_type></pre> | The following attributes comprise the signal ID:<br><pre><direction_type> – Direction of the port:<br/>IN – Input<br/>OUT – Output<br/>BOTH – Bi-directional (e.g. for RS-232)<br/><pre><pre><pre>cport_format&gt; – Type of signal on the port:<br/>HDMI<br/>ANALOG_AUDIO<br/>STREAM<br/><pre><pre><pre><pre>Signal_ID attribute:<br/>AUDIO<br/><index> – The port number as printed on the front or rear panel<br/><signal_type> – Signal ID attribute:<br/>AUDIO<br/><index> – Indicates a specific<br/>channel number when there are<br/>multiple ch_tot – Total number of channels<br/>samp_rate – Sample rate<br/>aud_format – Audio Format:<br/>LPCM – Linear Pulse Code<br/>Modulation audio<br/>Non-LPCM – None Linear Pulse<br/>Code Modulation audio, like Dolby<br/>Digital, DTS, etc.<br/>HBR – High Bitrate Audio, like<br/>Dolby TrueHD, DTS HD Master<br/>Audio</index></signal_type></index></pre></pre></pre></pre></pre></pre></pre></direction_type></pre> | Get the audio signal info:<br>#X-AUD-DESC?<br>out.hdmi.1 <or></or>                                            |
| X-AUD-LVL        | Set audio level of a<br>specific signal.<br><b>NOTE:</b> This is an<br>Extended Protocol<br>3000 command. | #X-AUD-LVL<br><direction_type>.<port_for<br>mats.<port_index>.<signal<br>_type&gt;.<index>,audio_level<br/><cr></cr></index></signal<br></port_index></port_for<br></direction_type> | ~nn@X-AUD-LVL<br><direction_type>.<port_format<br>&gt;.<br/><port_index>.<signal_type>.<i<br>ndex&gt;,audio_level<cr><lf></lf></cr></i<br></signal_type></port_index></port_format<br></direction_type>                                           | The following attributes comprise the<br>signal ID:<br><direction.type> – Direction of the<br/>port:<br/>OUT – Output<br/><port_format> – Type of signal on<br/>the port:<br/>ANALOG_AUDIO<br/><port_index> – The port number as<br/>printed on the front or rear panel<br/><signal_type> – Signal ID attribute:<br/>AUDIO<br/>cindex&gt; – Indicates a specific<br/>channel number when there are<br/>multiple channels of the same type.<br/>audio_level – Audio level in dB<br/>(range between -60 to +30)<br/>depending of the ability of the<br/>product.</signal_type></port_index></port_format></direction.type>                                                                                                    | Set the audio level of a<br>specific signal to 10:<br>#X-AUD-LVL<br>in.analog_audio.1.audio.1,10<br><cr></cr> |
| X-AUD-LVL?       | Get audio level of a<br>specific signal.<br><b>NOTE:</b> This is an<br>Extended Protocol<br>3000 command. | #X-AUD-LVL?<br><direction_type>.<port_for<br>mats.<port_index>.<signal<br>_type&gt;.<index><cr></cr></index></signal<br></port_index></port_for<br></direction_type>                 | -nn@X-AUD-LVL<br><direction_type>.<port_format<br>&gt;.cport_index&gt;.signal_type&gt;.<br/><index>,audio_level<cr><lf<br>&gt;</lf<br></cr></index></port_format<br></direction_type>                                                             | The following attributes comprise the<br>signal ID:<br><direction.type> – Direction of the<br/>port:<br/>OUT – Output<br/><port_format> – Type of signal on<br/>the port:<br/>ANALOG_AUDIO<br/><port_index> – The port number as<br/>printed on the front or rear panel<br/><signal_type> – Signal ID attribute:<br/>AUDIO<br/><index> – Indicates a specific<br/>channel number when there are<br/>multiple channels of the same type.<br/>audio_level – Audio level in dB<br/>(range between -60 to +30)<br/>depending of the ability of the<br/>product.</index></signal_type></port_index></port_format></direction.type>                                                                                                    | Get the audio level of a<br>specific signal:<br>#X-AUD-LVL?<br>out.analog_audio.1.audio.1<<br>CR>             |

|                    |                                                                                                    |                                                                                                    |                                                                                                    |                                                                                                    | 1                                                                                                    |
|--------------------|----------------------------------------------------------------------------------------------------|----------------------------------------------------------------------------------------------------|----------------------------------------------------------------------------------------------------|----------------------------------------------------------------------------------------------------|----------------------------------------------------------------------------------------------------|
| Function<br>X-MUTE | Description<br>Set mute ON/OFF on<br>a specific signal.                                                                                                    | Syntax<br>#X-MUTE<br><direction_type>.<port_for<br>mat&gt;.<port_index>.<signal< td=""><td>Response<br/>~nn@ X-MUTE<br/><direction_type>.<port_format<br>&gt;.cport_index&gt;.<signal_type>.<br/></signal_type></port_format<br></direction_type></td><td>Parameters/Attributes<br/><direction_type> – Direction of the<br/>port:<br/>OUT – Output<br/>conditionate – Tune of sized as</direction_type></td><td>Example<br/>Mute the audio on HDMI OUT<br/>1:<br/>#X-MUTE<br/>out before 1 and 5 and 5 a</td></signal<></port_index></port_for<br></direction_type> | Response<br>~nn@ X-MUTE<br><direction_type>.<port_format<br>&gt;.cport_index&gt;.<signal_type>.<br/></signal_type></port_format<br></direction_type>                                                                                                    | Parameters/Attributes<br><direction_type> – Direction of the<br/>port:<br/>OUT – Output<br/>conditionate – Tune of sized as</direction_type>                                                                                                    | Example<br>Mute the audio on HDMI OUT<br>1:<br>#X-MUTE<br>out before 1 and 5 and 5 a |
|                    |                                                                                                    | _type>. <index>,state<ck></ck></index>                                                                                                    | <index>,state<ck><lf></lf></ck></index>                                                                                                    | <pre><pre><pre><pre><pre><pre>cport_format&gt; - Type of signal on the port: HDMI ANALOG_AUDIO STREAM ALL - All audio output <pre><pre>cport_index&gt; - The port number as printed on the front or rear panel <signal_type> - Signal ID attribute: AUDIO <index> - Indicates a specific channel number when there are multiple channels of the same type state - OFF/ON (not case sensitive)</index></signal_type></pre></pre></pre></pre></pre></pre></pre></pre>                                                                                                    | out.ndmi.1.audio.1,on <cr><br/>Mute the audio on ALL OUT:<br/>#X-MUTE<br/>out.all.1.audio.1,on<cr></cr></cr>                                                                                                    |
| X-MUTE?            | Get mute ON/OFF<br>on a specific signal.                                                                                                    | #X-MUTE?<br><direction_type>.<port_for<br>mat&gt;.<port_index>.<signal<br>_type&gt;.<index><cr></cr></index></signal<br></port_index></port_for<br></direction_type>                                                                                                    | ~nn@ X-MUTE<br><direction_type>.<port_format<br>&gt;.<port_index>.<signal_type>.<br/><index>,state<cr><lf></lf></cr></index></signal_type></port_index></port_format<br></direction_type>                                                                                                    | <pre><direction_type> – Direction of the port:     OUT – Output <pre><pre><pre><pre>OUT – Output</pre><pre><pre><pre><pre><pre><pre><pre>&lt;</pre></pre></pre></pre></pre></pre></pre></pre></pre></pre></direction_type></pre>                                                                                                    | Get the mute the video on<br>HDMI OUT 1:<br>#X-MUTE?<br>out.hdmi.1.video.1 <cr></cr>                                                                                                    |
| X-ROUTE            | Send routing<br>command.<br>NOTE: It is<br>recommended to use<br>the command<br>#SIGNALS-LIST to<br>get the list of all<br>signal IDs available<br>in the system and<br>which can be used in<br>this command.<br>Video 1 is the default<br>port in this command<br>and is implied even if<br>not written:<br>#X-ROUTE<br>out.sdi.5,in.sdi.1 <cr<br>&gt;<br/>is interpreted as:<br/>#X-ROUTE<br/>out.sdi.5,video.1,in.s<br/>di.1,video.1<cr><br/>This is an Extended<br/>Protocol 3000<br/>command.<br/>Brackets '[' and ']'<br/>are reserved<br/>Protocol 3000<br/>characters that<br/>define a list of<br/>parameters as in<br/>[a,b,c,d].</cr></cr<br> | #X-ROUTE<br>[ <direction_type1>.<port_index1>.<signa<br>_type1&gt;.<index1>,],<dire<br>ction_type2&gt;.<port_type2>.<br/><port_index2>.<signal_type<br>2&gt;.<index2><cr></cr></index2></signal_type<br></port_index2></port_type2></dire<br></index1></signa<br></port_index1></direction_type1>                                                                                                    | -nn@X-ROUTE<br>[ <direction_type1>.<port_type<br>1&gt;.<port_index1>],<direction_typ<br>e2&gt;.<port_type2>.<port_index<br>2&gt;.<signal_type2>.<index2>&lt;<br/>CR&gt;<lf></lf></index2></signal_type2></port_index<br></port_type2></direction_typ<br></port_index1></port_type<br></direction_type1>                                        | The following attributes comprise the<br>signal ID:<br><direction_type> – Direction of the<br/>port:<br/>IN – Input<br/>OUT – Output<br/>BOTH – Bi-directional (e.g. for RS-<br/>232)<br/><port_format> – Type of signal on<br/>the port:<br/>HDMI<br/>ANALOG_AUDIO<br/>STREAM<br/><port_index> – The port number as<br/>printed on the front or rear panel<br/><signal_type> – Signal ID attribute:<br/>VIDEO<br/>AUDIO<br/><index> – Indicates a specific<br/>channel number when there are<br/>multiple channels of the same type</index></signal_type></port_index></port_format></direction_type> | Route HDMI IN 2 to HDMI<br>OUT 3:<br>#X-ROUTE<br>out.hdmi.3.video.1,in.hdmi.2.v<br>ideo.1CRCRNote an ARC audio signal to<br>HDBT input #1 from HDMI<br>output #1:<br>#X-ROUTE<br>in.hdbt.1.arc.1,out.hdmi.1.arc.<br>1CRRoute of audio<br>hdmi.1.audio.1 signal to<br>HDMI output, analog:<br>#X-ROUTE<br>[out.hdmi.1.audio.1,out.analo<br>g_audio.1.audio.1,out.analo<br>g_audio.1CR                                                                                                    |
| X-ROUTE?           | Get routing status.<br>NOTE: It is<br>recommended to use<br>the command<br>#SIGNALS-LIST to<br>get the list of all<br>signal IDs available<br>in the system and<br>which can be used in<br>this command.<br>VIDEO.1 are the<br>default <signal_type><br/>and <index> in this<br/>command and are<br/>implied even if not<br/>written:<br/>#X-ROUTE<br/>out.sdi.5,in.sdi.1<cr<br>&gt;<br/>is interpreted as:<br/>#X-ROUTE<br/>out.sdi.5,video.1,in.s<br/>di.1.video.1<cr><br/>This is an Extended<br/>Protocol 3000<br/>command.</cr></cr<br></index></signal_type>                                                                                       | #X-ROUTE?<br><direction_type1>.<port_ty<br>pe1&gt;.<port_index1>.<signa<br>I_type1&gt;.<index1><cr></cr></index1></signa<br></port_index1></port_ty<br></direction_type1>                                                                                                    | -nn@X-ROUTE<br><direction_type1>.<port_type1<br>&gt;.<port_index1>.<signal_type1<br>&gt;.<index1>,<direction_type2>.<br/><port_type2>.<port_index2>&lt;<br/>signal_type2&gt;.<index2><cr>&lt;<br/>LF&gt;</cr></index2></port_index2></port_type2></direction_type2></index1></signal_type1<br></port_index1></port_type1<br></direction_type1> | The following attributes comprise the<br>signal ID:<br><direction_type> – Direction of the<br/>port:<br/>IN – Input<br/>OUT – Output<br/>BOTH – Bi-directional (e.g. for RS-<br/>232)<br/><port_format> – Type of signal on<br/>the port:<br/>HDMI<br/>ANALOG_AUDIO<br/>STREAM<br/><port_index> – The port number as<br/>printed on the front or rear panel<br/><signal_type> – Signal ID attribute:<br/>VIDEO<br/>AUDIO<br/><index> – Indicates a specific<br/>channel number when there are<br/>multiple channels of the same type</index></signal_type></port_index></port_format></direction_type> | Get the routing status:<br>#X-ROUTE?<br>out.hdmi.5.video.1 <cr></cr>                                                                                                    |

# **Result and Error Codes**

## **Syntax**

In case of an error, the device responds with an error message. The error message syntax:

- ~NN@ERR XXX<CR><LF> when general error, no specific command
- ~NN@CMD ERR XXX<CR><LF> for specific command
- NN machine number of device, default = 01
- XXX error code

## **Error Codes**

| Error Name                 | Error | Description                                   |
|----------------------------|-------|-----------------------------------------------|
|                            | Code  |                                               |
| P3K_NO_ERROR               | 0     | No error                                      |
| ERR_PROTOCOL_SYNTAX        | 1     | Protocol syntax                               |
| ERR_COMMAND_NOT_AVAILABLE  | 2     | Command not available                         |
| ERR_PARAMETER_OUT_OF_RANGE | 3     | Parameter out of range                        |
| ERR_UNAUTHORIZED_ACCESS    | 4     | Unauthorized access                           |
| ERR_INTERNAL_FW_ERROR      | 5     | Internal FW error                             |
| ERR_BUSY                   | 6     | Protocol busy                                 |
| ERR_WRONG_CRC              | 7     | Wrong CRC                                     |
| ERR_TIMEDOUT               | 8     | Timeout                                       |
| ERR_RESERVED               | 9     | (Reserved)                                    |
| ERR_FW_NOT_ENOUGH_SPACE    | 10    | Not enough space for data (firmware, FPGA)    |
| ERR_FS_NOT_ENOUGH_SPACE    | 11    | Not enough space – file system                |
| ERR_FS_FILE_NOT_EXISTS     | 12    | File does not exist                           |
| ERR_FS_FILE_CANT_CREATED   | 13    | File can't be created                         |
| ERR_FS_FILE_CANT_OPEN      | 14    | File can't open                               |
| ERR_FEATURE_NOT_SUPPORTED  | 15    | Feature is not supported                      |
| ERR_RESERVED_2             | 16    | (Reserved)                                    |
| ERR_RESERVED_3             | 17    | (Reserved)                                    |
| ERR_RESERVED_4             | 18    | (Reserved)                                    |
| ERR_RESERVED_5             | 19    | (Reserved)                                    |
| ERR_RESERVED_6             | 20    | (Reserved)                                    |
| ERR_PACKET_CRC             | 21    | Packet CRC error                              |
| ERR_PACKET_MISSED          | 22    | Packet number isn't expected (missing packet) |
| ERR_PACKET_SIZE            | 23    | Packet size is wrong                          |
| ERR_RESERVED_7             | 24    | (Reserved)                                    |
| ERR_RESERVED_8             | 25    | (Reserved)                                    |
| ERR_RESERVED_9             | 26    | (Reserved)                                    |
| ERR_RESERVED_10            | 27    | (Reserved)                                    |
| ERR_RESERVED_11            | 28    | (Reserved)                                    |
| ERR_RESERVED_12            | 29    | (Reserved)                                    |
| ERR_EDID_CORRUPTED         | 30    | EDID corrupted                                |
| ERR_NON_LISTED             | 31    | Device specific errors                        |
| ERR_SAME_CRC               | 32    | File has the same CRC – not changed           |
| ERR_WRONG_MODE             | 33    | Wrong operation mode                          |
| ERR_NOT_CONFIGURED         | 34    | Device/chip was not initialized               |

The warranty obligations of Kramer Electronics Inc. ("Kramer Electronics") for this product are limited to the terms set forth below:

#### What is Covered

This limited warranty covers defects in materials and workmanship in this product.

#### What is Not Covered

This limited warranty does not cover any damage, deterioration or malfunction resulting from any alteration, modification, improper or unreasonable use or maintenance, misuse, abuse, accident, neglect, exposure to excess moisture, fire, improper packing and shipping (such claims must be presented to the carrier), lightning, power surges, or other acts of nature. This limited warranty does not cover any damage, deterioration or malfunction resulting from the installation or removal of this product from any installation, any unauthorized tampering with this product, any repairs attempted by anyone unauthorized by Kramer Electronics to make such repairs, or any other cause which does not relate directly to a defect in materials and/or workmanship of this product. This limited warranty does not cover cartons, equipment enclosures, cables or accessories used in conjunction with this product.

Without limiting any other exclusion herein, Kramer Electronics does not warrant that the product covered hereby, including, without limitation, the technology and/or integrated circuit(s) included in the product, will not become obsolete or that such items are or will remain compatible with any other product or technology with which the product may be used.

#### How Long this Coverage Lasts

The standard limited warranty for Kramer products is seven (7) years from the date of original purchase, with the following exceptions:

- All Kramer VIA hardware products are covered by a standard three (3) year warranty for the VIA hardware and a standard three (3) year warranty for firmware and software updates; all Kramer VIA accessories, adapters, tags, and dongles are covered by a standard one (1) year warranty.
- Kramer fiber optic cables, adapter-size fiber optic extenders, pluggable optical modules, active cables, cable retractors, ring mounted adapters, portable power chargers, Kramer speakers, and Kramer touch panels are covered by a standard one (1) year warranty. Kramer 7-inch touch panels purchased on or after April 1st, 2020 are covered by a standard two (2) year warranty.
- 3. All Kramer Calibre products, all Kramer Minicom digital signage products, all HighSecLabs products, all streaming, and all wireless products are covered by a standard three (3) year warranty.
- 4. All Sierra Video MultiViewers are covered by a standard five (5) year warranty.
- 5. Sierra switchers & control panels are covered by a standard seven (7) year warranty (excluding power supplies and fans that are covered for three (3) years).
- 6. K-Touch software is covered by a standard one (1) year warranty for software updates.
- 7. All Kramer passive cables are covered by a lifetime warranty.

#### Who is Covered

Only the original purchaser of this product is covered under this limited warranty. This limited warranty is not transferable to subsequent purchasers or owners of this product.

#### What Kramer Electronics Will Do

Kramer Electronics will, at its sole option, provide one of the following three remedies to whatever extent it shall deem necessary to satisfy a proper claim under this limited warranty:

- 1. Elect to repair or facilitate the repair of any defective parts within a reasonable period of time, free of any charge for the necessary parts and labor to complete the repair and restore this product to its proper operating condition. Kramer Electronics will also pay the shipping costs necessary to return this product once the repair is complete.
- 2. Replace this product with a direct replacement or with a similar product deemed by Kramer Electronics to perform substantially the same function as the original product. If a direct or similar replacement product is supplied, the original product's end warranty date remains unchanged and is transferred to the replacement product.
- 3. Issue a refund of the original purchase price less depreciation to be determined based on the age of the product at the time remedy is sought under this limited warranty.

#### What Kramer Electronics Will Not Do Under This Limited Warranty

If this product is returned to Kramer Electronics or the authorized dealer from which it was purchased or any other party authorized to repair Kramer Electronics products, this product must be insured during shipment, with the insurance and shipping charges prepaid by you. If this product is returned uninsured, you assume all risks of loss or damage during shipment. Kramer Electronics will not be responsible for any costs related to the removal or re-installation of this product from or into any installation. Kramer Electronics will not be responsible for any costs related to the removal or re-installation of user controls or any programming required for a specific installation of this product.

#### How to Obtain a Remedy Under This Limited Warranty

To obtain a remedy under this limited warranty, you must contact either the authorized Kramer Electronics reseller from whom you purchased this product or the Kramer Electronics office nearest you. For a list of authorized Kramer Electronics resellers and/or Kramer Electronics authorized service providers, visit our web site at www.kramerav.com or contact the Kramer Electronics office nearest you.

In order to pursue any remedy under this limited warranty, you must possess an original, dated receipt as proof of purchase from an authorized Kramer Electronics reseller. If this product is returned under this limited warranty, a return authorization number, obtained from Kramer Electronics, will be required (RMA number). You may also be directed to an authorized reseller or a person authorized by Kramer Electronics to repair the product.

If it is decided that this product should be returned directly to Kramer Electronics, this product should be properly packed, preferably in the original carton, for shipping. Cartons not bearing a return authorization number will be refused.

#### Limitation of Liability

THE MAXIMUM LIABILITY OF KRAMER ELECTRONICS UNDER THIS LIMITED WARRANTY SHALL NOT EXCEED THE ACTUAL PURCHASE PRICE PAID FOR THE PRODUCT. TO THE MAXIMUM EXTENT PERMITTED BY LAW, KRAMER ELECTRONICS IS NOT RESPONSIBLE FOR DIRECT, SPECIAL, INCIDENTAL OR CONSEQUENTIAL DAMAGES RESULTING FROM ANY BREACH OF WARRANTY OR CONDITION, OR UNDER ANY OTHER LEGAL THEORY. Some countries, districts or states do not allow the exclusion or limitation of relief, special, incidental, consequential or indirect damages, or the limitation of liability to specified amounts, so the above limitations or exclusions may not apply to you.

#### **Exclusive Remedy**

TO THE MAXIMUM EXTENT PERMITTED BY LAW, THIS LIMITED WARRANTY AND THE REMEDIES SET FORTH ABOVE ARE EXCLUSIVE AND IN LIEU OF ALL OTHER WARRANTIES, REMEDIES AND CONDITIONS, WHETHER ORAL OR WRITTEN, EXPRESS OR IMPLIED. TO THE MAXIMUM EXTENT PERMITTED BY LAW, KRAMER ELECTRONICS SPECIFICALLY DISCLAIMS ANY AND ALL IMPLIED WARRANTIES, INCLUDING, WITHOUT LIMITATION, WARRANTIES OF MERCHANTABILITY AND FITNESS FOR A PARTICULAR PURPOSE. IF KRAMER ELECTRONICS CANNOT LAWFULLY DISCLAIM OR EXCLUDE IMPLIED WARRANTIES UNDER APPLICABLE LAW, THEN ALL IMPLIED WARRANTIES COVERING THIS PRODUCT, INCLUDING WARRANTIES OF MERCHANTABILITY AND FITNESS FOR A PARTICULAR PURPOSE, SHALL APPLY TO THIS PRODUCT AS PROVIDED UNDER APPLICABLE LAW. IF ANY PRODUCT TO WHICH THIS LIMITED WARRANTY APPLIES IS A "CONSUMER PRODUCT" UNDER THE MAGNUSON-MOSS WARRANTY ACT (15 U.S.C.A. §2301, ET SEQ.) OR OTHER APPLICABLE LAW, THE FOREGOING DISCLAIMER OF IMPLIED WARRANTIES SHALL NOT APPLY TO YOU, AND ALL IMPLIED WARRANTIES ON THIS PRODUCT, INCLUDING WARRANTIES OF MERCHANTABILITY AND FITNESS FOR THE PARTICULAR PURPOSE, SHALL APPLY AS PROVIDED UNDER THE PARTICULAR PURPOSE, SHALL APPLY AS PROVIDED WARRANTIES SHALL NOT APPLY TO YOU, AND

#### Other Conditions

This limited warranty gives you specific legal rights, and you may have other rights which vary from country to country or state to state. This limited warranty is void if (i) the label bearing the serial number of this product has been removed or defaced, (ii) the product is not distributed by Kramer Electronics or (iii) this product is not purchased from an authorized Kramer Electronics reseller. If you are unsure whether a reseller is an authorized Kramer Electronics reseller, visit our web site at www.kramerav.com or contact a Kramer Electronics of fice from the list at the end of this document. Your rights under this limited warranty are not diminished if you do not complete and return the product registration form or complete and submit the online product registration form. Kramer Electronics thanks you for purchasing a Kramer Electronics product. We hope it will give you years of satisfaction.

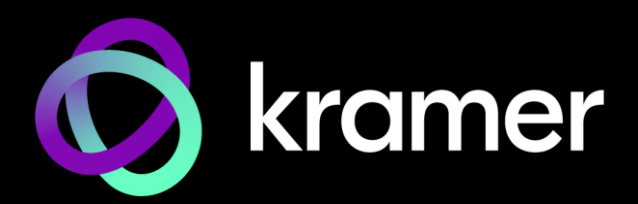

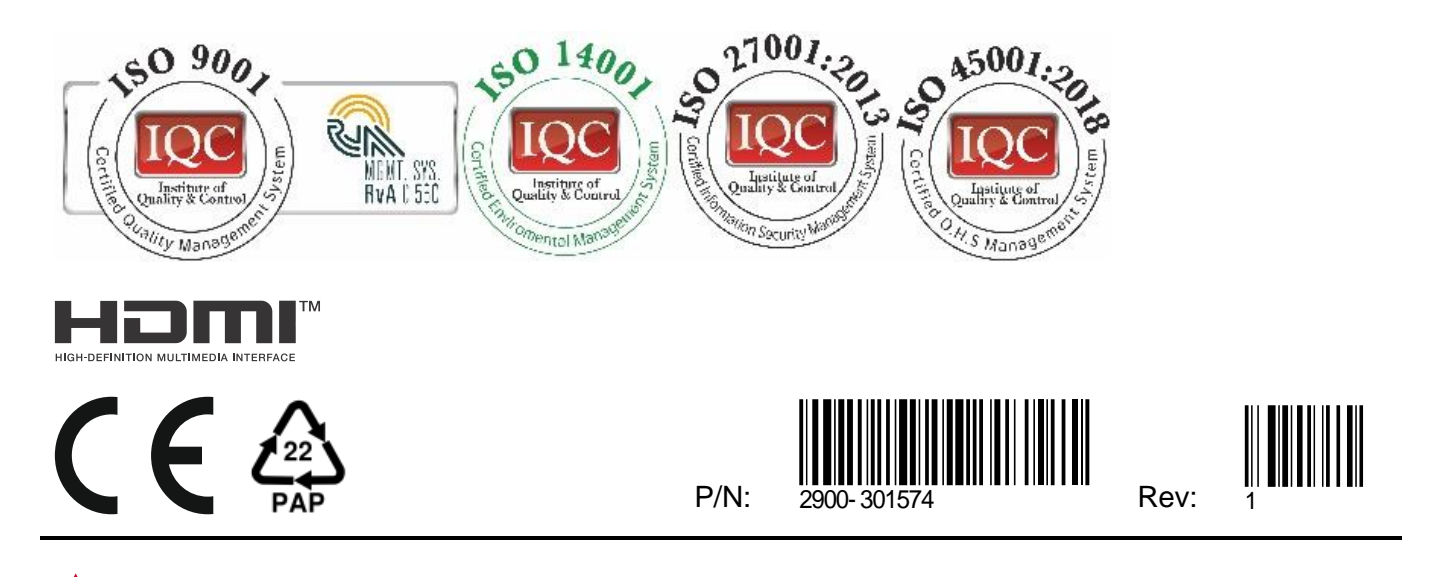

SAFETY WARNING Disconnect the unit from the power supply before opening and servicing

For the latest information on our products and a list of Kramer distributors, visit our website where updates to this user manual may be found.

#### We welcome your questions, comments, and feedback.

The terms HDMI, HDMI High-Definition Multimedia Interface, and the HDMI Logo are trademarks or registered trademarks of HDMI Licensing Administrator, Inc. All brand names, product names, and trademarks are the property of their respective owners.